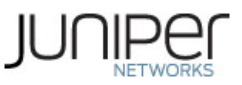

## Deploying a BYOD Policy for AirWatch Managed Devices

This example shows how to use Access Control Service policies to enable security based on device identity, device posture, or user identity in a bring your own device (BYOD) environment for an enterprise that uses AirWatch<sup>®</sup> for mobile device management (MDM). It includes the following information:

Solution Overview Requirements Configuring the AirWatch MDM Service Configuring the Wireless Access Point Configuring the Device Access Management Framework Configuring an 802.1x Network Access Policy Configuring a Resource Access Policy

#### **Solution Overview**

In the past, to ensure security and manageability of the corporate network, enterprise information technology (IT) departments had restricted network access to company-issued equipment. For mobile phones, the classic example was the company-issued BlackBerry handset. As powerful mobile smart phones and tablets have become commonly held personal possessions, the trend in enterprise IT has been to stop issuing mobile equipment and instead allow employees to use their personal smart phones and tablets to conduct business activities. This has lowered equipment costs, but BYOD environments pose capacity planning and security challenges: how can an enterprise track network access by non-company-issued devices? Can an enterprise implement policies that can restrict the mobile devices that can access the network and protected resources in the same way network access control solutions restrict user access?

MDM vendors have emerged to address the first issue. MDMs such as AirWatch provide enrollment and posture assessment services that prompt employees to enter data about their mobile devices. The MDM data records include device attributes and posture assessment status that can be used in the Access Control Service access management framework to enforce security policies.

Figure 1 shows a deployment with Access Control Service, a wireless access point, and the AirWatch MDM cloud service.

#### Figure 1: Solution Topology

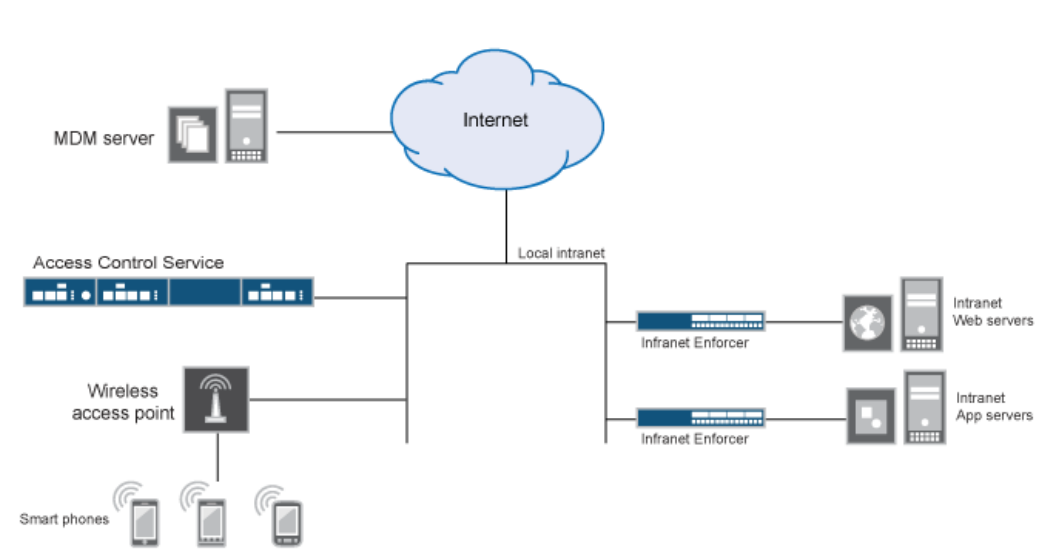

The solution shown in this example leverages the Junos Pulse access management framework to support attribute-based network access control for mobile devices. In the *device access management framework*, the MDM is a device authorization server and MDM record attributes are the basis for access policy determinations. For example, suppose your enterprise wants to enforce a policy that allows access only to mobile devices that have enrolled with the MDM or are compliant with the MDM posture assessment policies. You can use the attributes and status maintained by the MDM in Access Control Service role-mapping rules to implement the policy.

It is possible to use the MAC address as the device identifier, and, indeed, this is supported as a fallback plan. We recommend, however, that you implement the solution as shown here, using client certificates. This example shows how to enable security with the familiar 802.1x framework. In this framework, a native supplicant is used to authenticate the user of the device. The device itself is identified using a client certificate that contains device identity.

Client certificates provide a more secure way to identity a device than the MAC address, which is vulnerable to spoofing. The 802.1x EAP methods that provide a TLS tunnel (PEAP, TLS and TTLS) can use a client certificate.

The following behavior is illustrative:

- TTLS/MS-CHAPv2—The client certificate presented during the TLS handshake is used to identify the device against the MDM records, and MS-CHAPv2 is used to
  authenticate the user against an authentication server.
- PEAP/MS-CHAPv2—Although PEAP does not allow for user authentication with a client certificate, the client certificate can still be presented during the TLS
  handshake and can be used to identify the device against the MDM records. MS-CHAPv2 is used to authenticate the user against an authentication server.
- TLS—The client certificate can be used to identify the device against the MDM records and authenticate the user against a certificate server.

The Juniper solution supports attribute-based Layer 2 network access control through familiar RADIUS return attribute policies, and it supports Layer 3 enforcement through resource access policies. For example, you can implement policies that allow devices that have a clean MDM posture assessment and are compliant with MDM policies to access the network, but deny access to servers when you want to prevent downloads to employee-owned devices or to a particular platform that might be vulnerable.

#### **Requirements**

Table 1 lists version information for the solution components shown in this example.

Table 1: Component Version Information

| Component             | Version                                                                                                    |
|-----------------------|----------------------------------------------------------------------------------------------------|
| ACS                   | Release 4.4R4-MDM or 5.0r1 or later is required.                                                                                                    |
| AirWatch MDM          | Release 6.4.1.2 is used in this example. Any version that supports the device ID and device attributes you plan to query is compatible.                                                      |
| Wireless access point | Juniper Networks WLC2 wireless LAN controller and WLA322 access point are used in this example. Any wireless access point that supports deployment as an 802.1x authenticator is compatible. |

#### **Configuring the AirWatch MDM Service**

This solution assumes you know how to configure and use the features of your MDM, and that you can enroll employees and their devices. For more information about the AirWatch MDM, refer to its documentation and support resources. This section focuses on the following elements of the MDM configuration that are important to this solution:

Device attributes—A standard set of data maintained for each device. For AirWatch, see Table 2.

When the user installs the MDM application on the device and completes enrollment, the MDM pushes the device certificate to the device. After enrollment, the MDM maintains a database record that includes information about the enrollee—attributes related to device identity, user identity, and posture assessment against MDM policies. Table 2 describes these attributes. In this solution, these attributes are used in the Access Control Service role mapping that is the basis for network access and resource access policies. When you configure role-mapping rules, you specify the normalized ACS attribute name.

#### Table 2: AirWatch Device Attributes

| AirWatch Attribute     | Normalized SAS Name    | Description                                                            | Data Type |
|------------------------|------------------------|------------------------------------------------------------------------|-----------|
| BlockLevelEncryption   | BlockLevelEncryption   | True if block-level encryption is enabled; false otherwise.            | Boolean   |
| ComplianceStatus       | complianceReason       | Values: Compliant, Non-Compliant.                                      | String    |
| ComplianceStatus       | isCompliant            | True if the status is compliant with MDM policies; false otherwise.    | Boolean   |
| CompromisedStatus      | CompromisedStatus      | True if the status is compromised; false otherwise.                    | Boolean   |
| CompromisedStatus      | isCompromised          | True if the device is compromised; false otherwise.                    | Boolean   |
| DataProtectionEnabled  | DataProtectionEnabled  | True if data protection is enabled; false otherwise.                   | Boolean   |
| DeviceFriendlyName     | deviceName             | The concatenated name used to identify the device/user combination.    | String    |
| EnrollmentStatus       | isEnrolled             | True if MDM value is Enrolled; false otherwise.                        | Boolean   |
| FileLevelEncryption    | FileLevelEncryption    | True if file-level encryption is enabled; false otherwise.             | Boolean   |
| Id.Value               | deviceId               | Device identifier.                                                     | String    |
| Imei                   | IMEI                   | IMEI number of the device.                                             | String    |
| IsPasscodeCompliant    | IsPasscodeCompliant    | True if the passcode is compliant with the MDM policy; false otherwise | Boolean   |
| IsPasscodePresent      | IsPasscodePresent      | True if a passcode has been configured; false otherwise.               | Boolean   |
| LastComplianceCheckOn  | LastComplianceCheckOn  | The refresh date and timestamp of the last status reported.            | Timestamp |
| LastCompromisedCheckOn | LastCompromisedCheckOn | The refresh date and timestamp of the last status reported.            | Timestamp |
| LastSeen               | lastSeen               | Date and time the device last made successful contact with the MDM.    | Timestamp |
| LocationGroupName      | LocationGroupName      | MDM location group configuration value.                                | String    |
| MacAddress             | macAdress              | The Wi-Fi MAC address.                                                 | String    |
| Model                  | model                  | Model is automatically reported by the device during registration.     | String    |
| OperatingSystem        | osVersion              | OS version.                                                            | String    |
| Ownership              | ownership              | Values: C, E, or S (Corporate, Employee, or Shared).                   | String    |
| PhoneNumber            | phoneNumber            | Phone number entered during registration.                              | String    |
| Platform               | platform               | Platform specified during registration.                                | String    |
| SerialNumber           | serialNumber           | Serial number.                                                         | String    |
| Udid                   | UDID                   | Unique device identifier.                                              | String    |
| UserEmailAddress       | userEmail              | E-mail address of device user.                                         | String    |
| UserName               | userName               | Name of device user.                                                   | String    |
| Uuid                   | UUID                   | Universal unique identifier.                                           | String    |

To configure the MDM:

Device identifier—The primary key for device records. Your MDM configuration determines whether a universal unique identifier (UUID), unique device identifier (UDID), or serial number is used as the device identifier. For AirWatch, UDID is supported and recommended.

1. Enroll devices in the MDM using the methods supported by the MDM.

- 2. Create a profile. The profile determines many MDM management options. The following configurations are key to this solution:
  - a. Certificate template. Create a configuration that specifies the field and type of identifier for client device certificates. See Figure 2. The MDM configuration templates provide flexibility in how the device identifier can be placed in the device certificate's subject or alternative subject. We recommend you include the user ID in the certificate, so the certificate can identify both the user and the device. For example:
     CN=<DEVICE\_UDID>, uid=<USER\_ID>, o=Company
  - b. Credential profile. Create a configuration that specifies the certificate authority and certificate template configuration. See Figure 3.
  - c. Wi-Fi profile. Create a configuration that specifies the SSID, security options, and the credential configuration. See Figure 4.
- 3. Save and deploy the profile to devices registered with your organization. See Figure 5.
- 4. Enable API access and generate the AirWatch API key (tenant code). The tenant code is part of the REST API configuration. The tenant code must be included in the Access Control Service MDM server configuration. It is sent in the API call. See Figure 6.

#### Figure 2: AirWatch Certificate Template Configuration

# Certificate Template - Add / Edit

| Name*                           | Juniper Device Certificate                   |   |
|---------------------------------|----------------------------------------------|---|
| Description                     |                                              |   |
| Certificate Authority*          | awlab99-ATL99LABCAD1-CA                      | • |
| Issuing Template                | certificatetemplate:MobileUser2              |   |
| Subject Name*                   | CN={EnrollmentUser},serialNumber={DeviceUid} | 0 |
| Private Key Length <sup>*</sup> | 2048                                         | ¥ |
| Private Key Type*               | Signing 🖉 Encryption 🗭 🚯                     |   |
| San Type                        | ♦ Add                                        |   |
| Automatic Certificate Renewal   | ∞ 0                                          |   |
| Auto Renewal Period (days)*     | 5                                            |   |
| Enable Certificate Revocation   | × 0                                          |   |
| Publish Private Key             |                                              |   |
|                                 |                                              |   |
|                                 |                                              |   |
|                                 |                                              |   |
|                                 |                                              |   |
|                                 |                                              |   |
|                                 |                                              |   |
|                                 |                                              |   |
|                                 |                                              |   |
|                                 |                                              |   |
|                                 |                                              |   |
|                                 | Save Save and Add Another Template Cancel    |   |

Figure 3: AirWatch Credential Configuration

|   | 🚯 General                              |                        |                               |  |
|---|----------------------------------------|------------------------|-------------------------------|--|
|   | 🔦 Passcode                             | Credentials            |                               |  |
|   | S Restrictions                         | Credential Source      | Defined Certificate Authority |  |
|   | 🔶 Wi-Fi 1                              |                        |                               |  |
|   | A VPN                                  | Certificate Authority" | AirWatch-ATLU2PRDCS10-CA      |  |
|   | 🛃 Email Settings                       | Certificate Template*  | Juniper Device Certificate    |  |
|   | 🔀 Exchange ActiveSync                  |                        |                               |  |
|   | Application Control                    |                        |                               |  |
|   | 🔀 Bookmarks                            |                        |                               |  |
|   | Credentials 1                          |                        |                               |  |
|   | 🔲 Launcher                             |                        |                               |  |
|   | LDAP                                   |                        |                               |  |
|   | 🎉 Custom Settings                      |                        |                               |  |
|   |                                        |                        |                               |  |
|   |                                        |                        |                               |  |
|   |                                        |                        |                               |  |
|   |                                        |                        |                               |  |
|   |                                        |                        |                               |  |
|   |                                        |                        |                               |  |
|   |                                        |                        |                               |  |
| ŀ |                                        |                        |                               |  |
|   |                                        | Save                   | Save & Publish Cancel         |  |
| F | Figure 4: AirWatch Wi-FI Configuration |                        |                               |  |
|   | WiFi with TLS                          |                        |                               |  |
|   |                                        |                        |                               |  |

| General                 |                         |                       |
|-------------------------|-------------------------|-----------------------|
| 🔦 Passcode              | VVI-FI                  |                       |
| 奈 Wi-Fi 1               | Service Set Identifier* | device-auth-8021x     |
| D VPN                   | Hidden Network          |                       |
| 🛃 Email                 |                         |                       |
| 🔀 Exchange Web Services | Auto-Join               |                       |
| LDAP                    | Security Type           | WPA/WPA2 Enterprise   |
| 🛅 CalDAV                |                         |                       |
| CardDAV                 | Provv                   |                       |
| 🔀 Web Clips             | Brewi Turce             | Nee                   |
| Credentials 1           | Proxy type              | None                  |
| <-→ SCEP                |                         |                       |
| Dock                    | Protocols               |                       |
| S Restrictions          | TLS                     |                       |
| A Parental Controls     | TIC                     |                       |
| 🕷 Gatekeeper            | TILS .                  |                       |
| 🔆 Custom Settings       | LEAP                    |                       |
|                         | DEAD                    |                       |
|                         | FEAF                    |                       |
|                         |                         |                       |
|                         |                         |                       |
|                         | Save                    | Save & Publish Cancel |
|                         |                         |                       |

Page 4 of 27

|                                           | ior An watch Managed Devic                                    | es - Teeninear Doeun                             | lentation            | - Support           | - Jun     |
|-------------------------------------------|---------------------------------------------------------------|--------------------------------------------------|----------------------|---------------------|-----------|
| VVIFI WITH TLS                            |                                                               |                                                  |                      |                     |           |
|                                           |                                                               |                                                  |                      |                     |           |
| General                                   | General                                                       |                                                  |                      |                     |           |
| Passcode                                  | Name*                                                         | WiFi with TLS                                    |                      |                     |           |
|                                           | Name                                                          |                                                  |                      |                     |           |
|                                           | Description                                                   |                                                  |                      |                     |           |
| Erchange Web Services                     | Deployment                                                    | Managed                                          | •                    |                     |           |
|                                           |                                                               |                                                  |                      |                     |           |
| CalDAV                                    | Assignment Type                                               | Auto                                             | •                    |                     |           |
| CardDAV                                   | Minimum Operating System                                      | Anv                                              | •                    |                     |           |
| 🔀 Web Clips                               |                                                               |                                                  |                      |                     |           |
| Credentials 1                             | Model                                                         | Any                                              | -                    |                     |           |
| > SCEP                                    | Ownership                                                     | Any                                              | •                    |                     |           |
| Imil Dock                                 |                                                               |                                                  |                      |                     |           |
| S Restrictions                            | Allow Removal                                                 | Always                                           | •                    |                     |           |
| A Parental Controls                       | Managed By                                                    | Juniper                                          |                      |                     |           |
| 🕷 Gatekeeper                              |                                                               |                                                  |                      |                     |           |
| K Custom Settings                         | Assigned Organization Groups*                                 | Juniper                                          |                      | ×                   |           |
|                                           |                                                               | Start typing to add a new group                  |                      |                     |           |
|                                           |                                                               |                                                  |                      |                     |           |
|                                           |                                                               |                                                  |                      |                     |           |
|                                           | Cave                                                          | Save & Publish Cancel                            |                      |                     |           |
|                                           | Jave                                                          | Save & Lubisit Calicei                           |                      |                     |           |
| Figure 6: AirWatch API Tenant Co          | de Configuration                                              |                                                  |                      |                     |           |
|                                           |                                                               |                                                  |                      |                     |           |
| Location Group                            |                                                               |                                                  |                      |                     |           |
| JUNIPER SYSTEMS INC                       | stem / Advanced / API / REST                                  |                                                  |                      |                     |           |
|                                           |                                                               | General Authentication                           | Network              | Advanced            |           |
| System                                    |                                                               |                                                  |                      |                     | 1         |
| Certificate Authorities                   | Current Setting $\bigcirc$ Inherit $\textcircled{O}$ Override |                                                  |                      |                     |           |
| Directory Services<br>Email (SMTP)        | pobling ADI appage would automatically apparate the ADI your  | or the Lagatian Crown, De apphling the ADLaga    | and offer dischling  | would concrete a pr |           |
| Enterprise Integration<br>Getting Started |                                                               | of the Euclation Group. Referabiling the Arriaco | ess aller disability | would generate a ne | w AFTRey. |
| Remote Control                            | API Key 4P 000LM AAAt8A9TQB 92                                | 78                                               |                      |                     | Reset     |
| v API                                     |                                                               |                                                  |                      |                     |           |
| SOAP API                                  |                                                               |                                                  |                      |                     |           |
| Applications                              |                                                               |                                                  |                      |                     |           |
| Device                                    |                                                               |                                                  |                      |                     |           |
|                                           | Child Permission* 🔘 Inherit only 🔘 Override only 💿            | Inherit or Override                              |                      |                     |           |
| Email                                     |                                                               |                                                  |                      |                     |           |
| Telecom                                   |                                                               | Sa                                               | ve                   |                     |           |

### **Configuring the Wireless Access Point**

The following wireless access point settings are important in this solution:

- 802.1x authentication
- RADIUS authenticator communication with the Access Control Service RADIUS server
- VLANs, if you want to assign user roles to VLANs

Refer to your vendor's documentation for information about the wireless access point 802.1x configuration. For information about Juniper Networks wireless access controllers, refer to the Juniper Networks wireless LAN services documentation.

Figure 7 shows the 802.1x configuration for a Juniper Networks WLC deployment similar to the one used in this example.

Figure 7: WLC 802.1x Authentication Configuration

| Configure                                          | Monitor  |                                                         | Maintain                       |                                   |                     |
|----------------------------------------------------|----------|---------------------------------------------------------|--------------------------------|-----------------------------------|---------------------|
| WIZARDS<br>Quick Start                             | Ser      | vices                                                   |                                |                                   |                     |
| SYSTEM<br>General<br>IP Services                   | <u>R</u> | Name<br>SP01<br>Service                                 | SSID<br>Jtest01<br>RSN         | Encryption<br>Yes                 | n Beacon<br>Yes     |
| VLANs<br>Security                                  |          | Service D                                               | etails                         | SP01                              | View Help 🐲         |
| WIRELESS<br>Services<br>Access Points<br>RE Detect |          | SSID<br>Authentic<br>Encryptior                         | ation type                     | Jtest01<br>User author<br>Yes     | entication (802.1X) |
| AUTHENTICATION<br>Users<br>Devices<br>RADIUS       |          | Beacon<br>Multicast<br>VLAN<br>Authentica<br>802.1X pro | conversion<br>ate to<br>otocol | Compliant<br>RADIUS<br>External R | ▼<br>▼<br>ADIUS ▼   |

Figure 8 shows the RADIUS configuration for a Juniper Networks WLC deployment similar to the one used in this example.

Figure 8: WLC RADIUS Configuration

| Configure              | Monitor  |           | Maintain    |                |                |
|------------------------|----------|-----------|-------------|----------------|----------------|
| WIZARDS<br>Quick Start | Services |           |             |                |                |
| SYSTEM                 |          | Name      | SSID        | Encryption     | Beacon         |
| General                | -        | SP01      | Jtest01     | Yes            | Yes            |
| IP Services            |          | Contine   | DON         |                |                |
| Ports                  |          | Service   | RSN/V       | VPA            |                |
| VLANs                  |          | Service [ | )etails     |                | View Help 💕    |
| Security               |          | Service p | rofile name | SP01           |                |
| WIRELESS               |          | SSID      |             | Jtest01        |                |
| Services               |          | Authentio | ation type  | User authentic | ation (802.1X) |
| Access Points          |          | Encryptic | n           | Yes            |                |
| RF Detect              |          | Beacon    |             |                |                |
| AUTHENTICATION         |          | Multicast | conversion  |                |                |
| Users                  |          | VLAN      |             | compliant 👻    | 1              |
| Devices                |          | Authentic | ate to      | RADIUS -       | 1              |
| RADIUS                 |          | 802.1X p  | rotocol     | External RADIU | IS 💌           |
|                        |          | ОК А      | pply        |                |                |

Figure 9 shows the VLAN configuration for a Juniper Networks WLC deployment similar to the one used in this example.

#### Figure 9: WLC VLAN Configuration

| Configure              | Monitor    | Maintain    |               | Logout 📊 Save Co | onfig |
|------------------------|------------|-------------|---------------|------------------|-------|
| WIZARDS<br>Quick Start | VLANs      |             |               | View Help 🝲      | -     |
| SYSTEM                 | ID         | Name        | IP            | Ports            |       |
| General                | 1          | default     | 10.0.1.25 /24 | 1                |       |
| IP Services            | 🥰 2        | compliant   | 10.0.2.25 /24 | 1                |       |
| Ports                  | <b>R</b> 3 | quest       | 10.0.3.25 /24 | 1 🖉              |       |
| VLANs                  |            | guest       | 10.0.3.23 724 | -                |       |
| Security               | 4          | remediation | 10.0.4.25 /24 | 1                | •     |
| WIRELESS               |            |             |               |                  | -     |
| Services               | Create VL  | AN          |               |                  |       |

Page 6 of 27

#### **Configuring the Device Access Management Framework**

This section describes the basic steps for configuring the device access management framework:

- 1. Configuring an Authentication Protocol Set
- 2. Configuring the MDM Authentication Server
- 3. Configuring the Certificate Server
- 4. Adding the MDM Certificate to the Trusted Client CA Configuration
- 5. Configuring User Roles
- 6. Configuring a Realm and Role Mapping Rules
- 7. Configuring a Sign-In Policy

#### **Configuring an Authentication Protocol Set**

The authentication protocol set associated with the sign-in page must include the EAP method selected in the MDM Wi-Fi profile. The predefined authentication protocol set named **802.1x** shown in Figure 10 can be used as-is because it includes all the EAP methods currently configurable on MDMs.

#### Figure 10: Authentication Protocol Set Configuration Page

| Junos Pulse Access Contro     | ol Service                                                                                                    |
|-------------------------------|----------------------------------------------------------------------------------------------------|
| – System                      |                                                                                                    |
| Status 🕨                      | Authentication Protocols >                                                                                        |
| Configuration                 | 802.1X                                                                                                    |
| Network                       |                                                                                                    |
| Clustering •                  |                                                                                                    |
| IF-MAP Federation             | Name: 802.1X Label to reference this Authentication Pro                                                           |
| Log/Monitoring                | Description: System created default                                                                               |
| Reports •                     | authentication protocol -                                                                                         |
| - Authentication              |                                                                                                    |
| Signing In                    | Authentication Protocol                                                                                           |
| Endpoint Security             |                                                                                                    |
| Auth. Servers                 | Specify authentication protocols in preferred order                                                               |
| - Administrators              | Available protocols: Selected protocols:                                                                          |
| Admin Realms                  | CHAP Add > PAP                                                                                                    |
| Admin Roles                   | EAP-GenericTokenCard EAP-TTLS                                                                                     |
| - Users                       | EAP-MD5-Challenge = Remove EAP-PEAP                                                                               |
| User Realms                   | EAP-TLS                                                                                                    |
| User Roles                    | MS-CHAP *                                                                                                    |
| Junos Pulse                   |                                                                                                    |
| - UAC                         | PEAP                                                                                                    |
| MAC Address Realms            | If EAP-PEAP is selected in authentication protocol and is not used for inner proxy, specify inner authentic       |
| Infranet Enforcer             | order                                                                                                    |
| Network Access                | Available protocols: Selected protocols:                                                                          |
| Host Enforcer                 | EAP-GenericTokenCard EAP-JUAC                                                                                     |
| - Maintenance                 | EAP-TLS EAP-MS-CHAP-V2                                                                                            |
| System                        | Demour                                                                                                    |
| Import/Export                 | Remove                                                                                                    |
| Push Config                   |                                                                                                    |
| Archiving                     |                                                                                                    |
| Troubleshooting               | TTLS                                                                                                    |
|                               | If EAP-TTLS is selected in authentication protocol and is not used for inner proxy, specify inner authentic order |
|                               | Available protocols: Selected protocols:                                                                          |
|                               |                                                                                                    |
|                               | EAP-MD5-Challenge Add -> PAP                                                                                      |
|                               | MS-CHAP                                                                                                    |
|                               | Remove EAP-MS-CHAP-V2                                                                                             |
|                               | EAP-GenericTokenCard                                                                                              |
|                               |                                                                                                    |
|                               | Save Changes?                                                                                                    |
|                               | Save Changes                                                                                                    |
| If you want to define a custo | m set for this solution, configure the authentication protocol set.                                               |
| To configure the authenticati | ion protocol set:                                                                                                 |
| 1. Select Signing In > Aut    | hentication Protocols to display the configuration page.                                                          |

- 2. Click New Authentication Protocol or select the predefined 802.1x set and click Duplicate.
- 3. Complete the configuration as described in Table 3.
- 4. Save the configuration.

#### Table 3: Authentication Protocol Set Configuration Guidelines

| Settings | Guidelines                           |
|----------|--------------------------------------|
| Name     | Specify a name for the protocol set. |

| Settings                   | Guidelines                                                                                                    |
|----------------------------|----------------------------------------------------------------------------------------------------|
| Description                | Describe the purpose of the set so that other administrators are aware of it.                                                             |
| Authentication<br>Protocol | Use the Add/Remove buttons to select protocols to be used. Use the up/down buttons to list the selected protocols in the preferred order. |
| PEAP                       | Use the Add/Remove buttons to select protocols to be used. Use the up/down buttons to list the selected protocols in the preferred order. |
| TLS                        | Use the Add/Remove buttons to select protocols to be used. Use the up/down buttons to list the selected protocols in the preferred order. |

#### Configuring the MDM Authentication Server

The MDM authentication server configuration is used by the system to communicate with the MDM. In the device access management framework, the MDM server is used as the device authorization server.

To configure the authentication server:

- 1. Select Authentication > Auth Servers to navigate to the authentication server configuration pages.
- 2. Select MDM Server and click New Server to display the configuration page shown in Figure 11.
- 3. Complete the configuration as described in Table 4.
- 4. Save the configuration.

Figure 11: Authentication Server Configuration Page

| System             |                    |                                                                                                    |  |  |  |  |
|--------------------|--------------------|----------------------------------------------------------------------------------------------------|--|--|--|--|
| Status 🕨           | Auth Servers >     |                                                                                                    |  |  |  |  |
| Configuration +    | Airwatch           | Airwatch MDM                                                                                                    |  |  |  |  |
| Network +          |                    |                                                                                                    |  |  |  |  |
| Clustering >       | Settings           |                                                                                                    |  |  |  |  |
| IF-MAP Federation  |                    |                                                                                                    |  |  |  |  |
| Log/Monitoring >   |                    |                                                                                                    |  |  |  |  |
| Reports +          | * Name: Alrwat     | Ch_MDM Label to reference this server.                                                                                                    |  |  |  |  |
| Authentication     | Type: Air Wat      | ch                                                                                                    |  |  |  |  |
| Signing In         |                    |                                                                                                    |  |  |  |  |
| Endnoint Security  | Server             |                                                                                                    |  |  |  |  |
| Auth Servers       | * Server Url:      | https://apidev-as.Awmdm.com                                                                                                    |  |  |  |  |
|                    |                    | link                                                                                                    |  |  |  |  |
| Admin Realms       | Viewer Url:        | https://apidev.awmdm.com/AirWatch/Devices/DeviceDetails/ <deviceattr.< th=""></deviceattr.<>                                                                                                    |  |  |  |  |
| Admin Roles        |                    | For example: https://cn11.airwatchportals.com/AirWatch/Devices/DeviceDetails/ <deviceattr.de< th=""></deviceattr.de<>                                                                                                    |  |  |  |  |
|                    | * Request Timeo    | ut: 15 seco                                                                                                    |  |  |  |  |
| Lises Realms       | Request filles     |                                                                                                    |  |  |  |  |
| User Relation      |                    |                                                                                                    |  |  |  |  |
| Junos Dulso        | Administrator      |                                                                                                    |  |  |  |  |
|                    | * Username:        | admin                                                                                                    |  |  |  |  |
| MAC Address Realms | * Password:        | *****                                                                                                    |  |  |  |  |
| Infranet Enforcer  |                    |                                                                                                    |  |  |  |  |
| Network Access     | * Tenant Code:     | 1040BLAHBLAHBLA                                                                                                    |  |  |  |  |
| Host Enforcer      | Test Conne         | ection                                                                                                    |  |  |  |  |
| - Maintenance      |                    |                                                                                                    |  |  |  |  |
| System             | Davica Idantifiar  |                                                                                                    |  |  |  |  |
| Import/Export      | Please check the   | ontions on the Users > Authentication > [Realm] > Authentication Policy > Certificate page. For evan                                                                                                    |  |  |  |  |
| Push Config >      | users and remem    | ber certificate information while user is signed in" option in order to request certificate from the client.                                                                                                    |  |  |  |  |
| Archiving >        | Device Identity    | Require certificate maximize security                                                                                                    |  |  |  |  |
| Troubleshooting •  |                    | Use certificate if present if certificate is not present, use MAC addres to search the device                                                                                                    |  |  |  |  |
|                    |                    | Always use MAC address in case certificate does not contain device identifier                                                                                                    |  |  |  |  |
|                    | ID Template:       | <pre>crefDN serialNumber&gt;</pre>                                                                                                    |  |  |  |  |
|                    | ib template.       | attributes.                                                                                                    |  |  |  |  |
|                    |                    | The template can contain textual characters as well as variables for substitution. Variables should the<br>brackets like this <variable>. The variables are the same as those used in role mapping custom exp<br/>conditions. All of the certificate variables are available.</variable> |  |  |  |  |
|                    |                    | Examples:                                                                                                    |  |  |  |  |
|                    |                    | <certdn.cn> First CN from the subject DN</certdn.cn>                                                                                                    |  |  |  |  |
|                    |                    | <certattr.serialnumber> Certificate serial number</certattr.serialnumber>                                                                                                    |  |  |  |  |
|                    |                    | <certattr.altname.xxx> Where xxx can be:</certattr.altname.xxx>                                                                                                    |  |  |  |  |
|                    |                    | Email The Email alternate name                                                                                                    |  |  |  |  |
|                    |                    | UPN The Principal Name alternate name                                                                                                    |  |  |  |  |
|                    |                    | etc                                                                                                    |  |  |  |  |
|                    |                    | <certdntext> The complete subject DN</certdntext>                                                                                                    |  |  |  |  |
|                    |                    | cert- <certdn.cn> The text "cert-" followed by the first CN from the subject DN</certdn.cn>                                                                                                    |  |  |  |  |
|                    | ID Type:           | UUID Universal Unique Identifier                                                                                                    |  |  |  |  |
|                    |                    | Serial Number                                                                                                    |  |  |  |  |
|                    |                    |                                                                                                    |  |  |  |  |
|                    |                    |                                                                                                    |  |  |  |  |
|                    | Save Changes2      |                                                                                                    |  |  |  |  |
|                    | Le te enanges:     |                                                                                                    |  |  |  |  |
|                    | Save Changes Reset |                                                                                                    |  |  |  |  |
|                    | Oave O             | indigeo incost                                                                                                    |  |  |  |  |
|                    |                    |                                                                                                    |  |  |  |  |

#### Table 4: Authentication Server Configuration Guidelines

| Settings           | Guidelines                                                                                                    |
|--------------------|----------------------------------------------------------------------------------------------------|
| Name               | Specify a name for the configuration.                                                                                                    |
| Туре               | Select AirWatch.                                                                                                    |
| Server             |                                                                                                    |
| Server Url         | Specify the URL for your AirWatch server. This is the URL AirWatch has instructed you to use to access its RESTful Web API (also called a RESTful Web service). The URL for the AirWatch MDM server used in this example has the following form: |
|                    | https://apidev-as.Awmdm.com                                                                                                    |
|                    | Note: You must configure your firewalls to allow communication between these two nodes over port 443.                                                                                                    |
| Viewer Url         | Specify the URL for the AirWatch report viewer. This URL is used for links from the Active Users page to the AirWatch report viewer. The URL for the AirWatch MDM viewer for this example has the following form:                                |
|                    | https://apidev.awmdm.com/AirWatch/Devices/DeviceDetails/ <deviceattr.deviceid></deviceattr.deviceid>                                                                                                    |
| Request<br>Timeout | Specify a timeout period (0-60 seconds) for queries to the MDM server. The default is 15 seconds.                                                                                                    |
| Administra         | tor                                                                                                    |

| Settings       | Guidelines                                                                                                    |
|----------------|----------------------------------------------------------------------------------------------------|
| Username       | Specify the username for an account that has privileges to access the AirWatch RESTful Web API.                                                                                                    |
| Password       | Specify the corresponding password.                                                                                                    |
| Tenant<br>Code | Copy and paste the AirWatch API tenant code. See Figure 6.                                                                                                    |
| Device Ide     | ntifier                                                                                                    |
| Device         | Access Control Service only.                                                                                                    |
| identity       | Select an option on whether to require that the MDM certificate is presented by the endpoint when signing in:                                                                                                    |
|                | <ul> <li>Require—Require that the device certificate pushed to client devices during enrollment be used at sign-in. If this option is selected, and the client device does not have a certificate, authorization fails. Use this option when you require endpoints to adhere to your certificate security requirements.</li> </ul>                                    |
|                | <ul> <li>Use Certificate if present—Use the certificate to derive the device ID if the certificate is presented at sign-in, but do not reject authentication i the certificate is not present. You can use this option in conjunction with a role mapping rule and a remediation VLAN to identify devices that have not perfected MDM enrollment.</li> </ul>          |
|                | <ul> <li>Always Use MAC address—In some cases, the MDM certificate might be configured without a device identifier. When the endpoint uses an 802.1x framework to authenticate, the Access Control Service can obtain the MAC address from the RADIUS return attribute callingStationID. The system can then use the MAC address as the device identifier.</li> </ul> |
|                | Note: This option is not present in Secure Access Service. A device certificate is required to determine device identity.                                                                                                    |
| ID<br>Template | Construct a template to derive the device identifier from the certificate attributes. The template can contain textual characters as well as variables for substitution. The variables are the same as those used in role mapping custom expressions and policy conditions. Enclose variables in angle brackets like this <variable>.</variable>                      |
|                | For example, suppose the certificate DN is: CN= <device_udid>, uid=<user_id>, o=Company. With this configuration, the certificate could identify both the user and the device. In this example, the device ID template is <certdn.cn>.</certdn.cn></user_id></device_udid>                                                                                            |
| ID Type        | Select the device identifier type that matches the selection in the MDM certificate configuration:                                                                                                    |
|                | UUID—Not applicable for the AirWatch MDM.                                                                                                    |
|                | Serial Number—The device serial number.                                                                                                    |

• UDID—The device unique device identifier. This is supported by the AirWatch MDM.

#### **Configuring the Certificate Server**

The certificate server configuration enables device users to authenticate using the certificate pushed to the device by the MDM. The certificates are used for user authentication, and the users do not have to enter user credentials.

To configure authentication with the certificate server:

- 1. Select Authentication > Auth. Servers.
- 2. Select Certificate Server and click New Server to display the configuration page shown in Figure 12.
- 3. Complete the configuration as described in Table 5.
- 4. Save the configuration.

## Figure 12: Certificate Server Configuration Page

| - System            |                       |                                                          |           |                          |         |
|---------------------|-----------------------|----------------------------------------------------------|-----------|--------------------------|---------|
| Status 🔸            | <u>Auth Servers</u> > |                                                          |           |                          |         |
| Configuration >     | New Certificate       | e Server                                                 |           |                          |         |
| Network +           |                       |                                                          |           |                          |         |
| Clustering >        |                       |                                                          |           |                          |         |
| IF-MAP Federation > | * Name:               | AirWatch_MDM_Ce                                          | rt        |                          | Lab     |
| Log/Monitoring      | Lleer Name Templater  | coortDN CNS                                              |           |                          |         |
| Reports >           | user Name remplate:   | <cendiv.civ></cendiv.civ>                                |           |                          | Ten     |
| Authentication      |                       | The template can contain<br>of the certificate variables | textual   | characters as well as    | varia   |
| Signing In 🔹 🕨      |                       | or the certificate variable.                             | o are avi |                          |         |
| Endpoint Security   |                       | Examples:                                                |           |                          |         |
| Auth. Servers       |                       | <certdn.cn></certdn.cn>                                  | First C   | N from the subject DN    | i i     |
| Administrators      |                       | <certattr.serialnumber></certattr.serialnumber>          | Certific  | ate serial number        |         |
| Admin Realms        |                       | <certattr.altname.xxx></certattr.altname.xxx>            | Where:    | xox can be:              |         |
| Admin Roles         |                       |                                                          | Email     | The Email alternate      | name    |
| 🖃 Users             |                       |                                                          | UPN       | The Principal Name       | alteri  |
| User Realms         |                       |                                                          |           | etc                      |         |
| User Roles          |                       | <certdntext></certdntext>                                | The co    | mplete subject DN        |         |
| Junos Dulso         |                       | cert- <certdn.cn></certdn.cn>                            | The tex   | ct "cert-" followed by t | the fir |
|                     |                       |                                                          |           |                          |         |
|                     | Save Changes?         |                                                          |           |                          |         |
| MAC Address Realms  |                       |                                                          |           |                          |         |
| Infranet Enforcer + | Save Change           | Bosot                                                    |           |                          |         |
| Network Access      | Save Change:          | Reset                                                    |           |                          |         |
| Lines Colones       |                       |                                                          |           |                          |         |

#### Table 5: Certificate Server Settings

| Settings | Guidelines                                               |
|----------|----------------------------------------------------------|
| Name     | Specify a name to identify the server within the system. |

| Settings              | Guidelines                                                                                                    |
|-----------------------|----------------------------------------------------------------------------------------------------|
| User Name<br>Template | Specify a username template. Specify how the system should construct a username. You may use any combination of certificate variables<br>contained in angle brackets and plain text. The username template you configure must be consistent with the MDM certificate template<br>configuration. Your goal is to identify the values specified in the MDM certificate that are to be used as the username in the Access Control<br>Service system. This value populates the <user> and <username> session variables for use throughout the rest of the system configuration.</username></user> |
|                       | For example, suppose the certificate DN is: CN= <device_udid>, uid=<user_id>, o=Company. With this configuration, the certificate could identify both the user and the device. In this example, the username template is <certdn.uid>.</certdn.uid></user_id></device_udid>                                                                                                    |

#### Adding the MDM Certificate to the Trusted Client CA Configuration

The system uses the uploaded certificate to verify that the browser-submitted certificate is valid. You must upload the MDM certificate that signed the client certificate that was pushed to the mobile devices. Typically, you obtain this certificate from the MDM when your company establishes its account with them.

To import a trusted client CA certificate:

1. Select System > Configuration > Certificates > Trusted Client CAs to display the page shown in Figure 13.

Figure 13: Trusted Client CA Management Page

| Junos Pulse Access Con | trol Service                         |                       |                              | Help   Guidance   Sign        |
|------------------------|--------------------------------------|-----------------------|------------------------------|-------------------------------|
| - System               |                                      |                       |                              |                               |
| Status 🔹               | A Configuration                      |                       |                              |                               |
| Configuration          |                                      |                       |                              |                               |
| Network •              | Certificates                         |                       |                              |                               |
| Clustering •           | Licensing Security Certificates      | DMI Agent             | Sensors Guest Access         |                               |
| IF-MAP Federation      | Device Certificates                  | As   Trusted Serv     | er CAs                       |                               |
| Log/Monitoring         | Tusted Circlineates                  |                       |                              |                               |
| - Authentication       | Users can be required to present va  | lid client-side cer   | rtificates to sign in(see th | ne realm-specific Certificate |
| Signing In             | Authentication Policy page). Specify | trusted certification | ate authorities.             |                               |
| Endpoint Security      |                                      |                       |                              |                               |
| Auth. Servers          | Auto-import options Prox             | Delete                |                              |                               |
| - Administrators       |                                      |                       |                              |                               |
| Admin Realms           |                                      | Trusted for           |                              |                               |
| Admin Roles            |                                      | client                | M-Ed datas                   | Charles also dive             |
| - Users                |                                      | authentication?       | valid dates                  | Status checking               |
| User Realms            | asgic36.asglab.juniper.net           | Yes                   | 2011/12/2 - 2017/05/24       | Use OCSP                      |
| User Roles 🔹 🕨         |                                      |                       |                              |                               |

2. Click Import CA Certificate to display the page shown in Figure 14. Figure 14: Import Trusted Client CA Page

| Junos Pulse Access Control Service |      |                                      |  |  |  |
|------------------------------------|------|--------------------------------------|--|--|--|
| – System                           |      |                                      |  |  |  |
| Status                             | •    | Configuration > Trusted Client CAs > |  |  |  |
| Configuration                      | •    | Import Trusted Client CA             |  |  |  |
| Network                            | •    |                                      |  |  |  |
| Clustering                         | •    | Certificate file                     |  |  |  |
| IF-MAP Federation                  | •    |                                      |  |  |  |
| Log/Monitoring                     | •    | Import from: Browse                  |  |  |  |
| <ul> <li>Authentication</li> </ul> |      |                                      |  |  |  |
| Signing In                         | •    | Import Trusted Client CA?            |  |  |  |
| Endpoint Security                  | •    |                                      |  |  |  |
| Auth. Servers                      |      |                                      |  |  |  |
| - Administrators                   |      | Import Certificate                   |  |  |  |
| Admin Realms                       | - 1- |                                      |  |  |  |

3. Browse to the certificate file, select it, and click Import Certificate to complete the import operation.

 Click the link for the Trusted Client CA to display its details. Figure 15 shows the configuration for this example. Figure 15: Trusted Client CA Configuration for AirWatch

| Junos Pulse Access Contro | ol Service                                                                            |  |  |  |
|---------------------------|---------------------------------------------------------------------------------------|--|--|--|
| - System                  |                                                                                       |  |  |  |
| Status 🕨                  | Configuration > Trusted Client CAs >                                                  |  |  |  |
| Configuration             | Trusted Client CA                                                                     |  |  |  |
| Network •                 |                                                                                       |  |  |  |
| Clustering •              | Certificate                                                                           |  |  |  |
| IF-MAP Federation         |                                                                                       |  |  |  |
| Log/Monitoring            | Issued Io: Dawlab99-ATL99LABCA01-CA                                                   |  |  |  |
| Reports 🕨                 | Issued By: 🌗 awlab99-ATL99LABCA01-CA                                                  |  |  |  |
| Authentication            | Valid Dates: Apr 10 17:59:07 2012 GMT - Apr 10 18:09:05 2                             |  |  |  |
| Signing In 🔹 🕨            | Details: • Other Certificate Details                                                  |  |  |  |
| Endpoint Security         |                                                                                       |  |  |  |
| Auth. Servers             |                                                                                       |  |  |  |
| - Administrators          | Renew Certificate                                                                     |  |  |  |
| Admin Realms 🔹 🕨          |                                                                                       |  |  |  |
| Admin Roles 🔹 🕨           | Client certificate status checking                                                    |  |  |  |
| - Users                   |                                                                                       |  |  |  |
| User Realms 🔹 🕨           | None                                                                                  |  |  |  |
| User Roles 🔹 🕨            |                                                                                       |  |  |  |
| Junos Pulse               | Use OCSP (Online Certification Status Protocol)                                       |  |  |  |
| - UAC                     | Use CRLs (Certificate Revocation Lists)                                               |  |  |  |
| MAC Address Realms        | Use OCSP with CRL fallback                                                            |  |  |  |
| Infranet Enforcer         |                                                                                       |  |  |  |
| Network Access            | Inherit from root CA                                                                  |  |  |  |
| Host Enforcer             |                                                                                       |  |  |  |
|                           | Verify Trusted Client CA                                                              |  |  |  |
| Import/Export             | In addition to verifying the validity of client certificates, you can also            |  |  |  |
| Push Confin               | and repeat up the chain until reaching the root trusted client CA.                    |  |  |  |
| Archiving                 |                                                                                       |  |  |  |
| Troubleshooting           | Trusted for Client Authentication                                                     |  |  |  |
|                           | Uncheck here to exclude the CA from being trusted for client certifica                |  |  |  |
|                           |                                                                                       |  |  |  |
|                           |                                                                                       |  |  |  |
|                           | Advanced Certificate Processing Settings                                              |  |  |  |
|                           |                                                                                       |  |  |  |
|                           | Note: Enabling the certificate policy settings below will cause parts to be rejected. |  |  |  |
|                           |                                                                                       |  |  |  |
|                           | Initial Inhibit Policy Mapping                                                        |  |  |  |
|                           | Balicy managing for cortificate path is inhibited                                     |  |  |  |
|                           | Policy mapping for certificate path is inhibited                                      |  |  |  |
|                           | Initial Require Explicit Policy                                                       |  |  |  |
|                           | Initial Require Explicit Policy                                                       |  |  |  |
|                           | Path must be valid for at least one of the tertificate policies in the fi             |  |  |  |
|                           | Initial Policy Set:                                                                   |  |  |  |
|                           |                                                                                       |  |  |  |
|                           |                                                                                       |  |  |  |
|                           |                                                                                       |  |  |  |
|                           |                                                                                       |  |  |  |
|                           |                                                                                       |  |  |  |
|                           |                                                                                       |  |  |  |
|                           | Save Changes                                                                          |  |  |  |
|                           |                                                                                       |  |  |  |

#### **Configuring User Roles**

User roles are classifiers for network access control policies. You create a set of roles to use in your classification scheme: device status is MDM enrollment complete or incomplete; device status is MDM-policy compliant or noncompliant; device is employee owned or company owned; device platform is iOS, Android, or neither; and so forth.

The user role configuration also includes options to customize user interface features that are appropriate for a particular role. For MDM deployments, you can use the Personalized Greeting UI option to send a notification message to the device when the role has been applied.

To configure user roles:

- 1. Select Users > User Role to navigate to the role configuration page.
- 2. Click **New Role** to display the configuration page shown in Figure 16.
- 3. Complete the configuration for general options as described in Table 6.
- 4. Save the configuration.
- 5. Click **UI options** to display the configuration page shown in Figure 17.
- 6. Complete the configuration for UI options as described in Table 6.
- 7. Save the configuration.
- 8. Click Session Options to display the configuration page shown in Figure 18.
- 9. Complete the configuration for session options as described in Table 6.

10. Save the configuration.

- 11. Click Agentless to display the configuration page shown in Figure 19.
- 12. Complete the configuration for agentless options as described in Table 6.
- 13. Save the configuration.

Figure 16: User Role Configuration Page – General Settings

| Junos Pulse Access Contro       | ol Service                                                     |                 |
|---------------------------------|----------------------------------------------------------------|-----------------|
| – System                        |                                                                |                 |
| Status 🕨 🕨                      | Roles >                                                        |                 |
| Configuration •                 | Compromised                                                    |                 |
| Network 🛛 🔸                     |                                                                |                 |
| Clustering +                    | General Agent Agentless                                        |                 |
| IF-MAP Federation               | Overview   Restrictions   Session Options   UI Options         |                 |
| Log/Monitoring                  |                                                                |                 |
| Reports 🕨 🕨                     | * Name: Compromised                                            |                 |
| Authentication                  | Name. Compromised                                              |                 |
| Signing In 🛛 🕨                  | Description:                                                   |                 |
| Endpoint Security               |                                                                |                 |
| Auth. Servers                   | · ·                                                            |                 |
| - Administrators                |                                                                |                 |
| Admin Realms 🔹 🕨                | Save Changes                                                   |                 |
| Admin Roles 🔹 🕨                 | ouve onlanges                                                  |                 |
| - Users                         | Ontions                                                        |                 |
| User Realms 🔹 🕨                 | Options                                                        |                 |
| User Roles 🔹 🕨                  | If these settings are not specified by any roles assigned to t | he user the s   |
| Junos Pulse 🔹 🕨                 | In these settings are not specified by any roles assigned to t | the user, the s |
| - UAC                           |                                                                | (= 1).)         |
| MAC Address Realms              | Session Options                                                | (Edit)          |
| Infranet Enforcer 🔷 🕨           | VI Options                                                     | (Edit)          |
| Network Access                  | Odvesev Settings for IC Access                                 | (Edit)          |
| Host Enforcer                   | - Ouyssey Settings for 10 Access                               | (Luit)          |
| <ul> <li>Maintenance</li> </ul> | Odyssey Settings for Preconfigured Installer                   | (Edit)          |
| System 🕨                        | Enable Guest User Account Management Rights                    |                 |
| Import/Export •                 |                                                                |                 |
| Push Config 🔋 🕨 🕨               | Cause shappers?                                                |                 |
| Archiving •                     | Save changes?                                                  |                 |
| Troubleshooting •               | Save Changes                                                   |                 |

Figure 17: User Role Configuration Page – UI Options

| Junos Pulse Access Contr | ol Service                                                                               |  |  |  |  |  |
|--------------------------|------------------------------------------------------------------------------------------|--|--|--|--|--|
| – System                 |                                                                                          |  |  |  |  |  |
| Status 🕨                 | Roles >                                                                                  |  |  |  |  |  |
| Configuration            | Compromised                                                                              |  |  |  |  |  |
| Network 🕨                |                                                                                          |  |  |  |  |  |
| Clustering               | General Agent Agentless                                                                  |  |  |  |  |  |
| IF-MAP Federation        | Overview Restrictions Session Options UI Options                                         |  |  |  |  |  |
| Beports                  |                                                                                          |  |  |  |  |  |
| Authentication           | Save Changes Restore Factory Defaults                                                    |  |  |  |  |  |
| Signing In               |                                                                                          |  |  |  |  |  |
| Endpoint Security        | Header                                                                                   |  |  |  |  |  |
| Auth. Servers            |                                                                                          |  |  |  |  |  |
| - Administrators         | Current appearance: JUNIPEC                                                              |  |  |  |  |  |
| Admin Realms             | NE TWOPKS                                                                                |  |  |  |  |  |
| Admin Roles              | Logo image: Browse                                                                       |  |  |  |  |  |
| Users                    | Less than 40 p                                                                           |  |  |  |  |  |
| User Roles               | Background color: #E3E3E3 Select from pa                                                 |  |  |  |  |  |
| Junos Pulse              |                                                                                          |  |  |  |  |  |
| - UAC                    |                                                                                          |  |  |  |  |  |
| MAC Address Realms       | User Toolbar                                                                             |  |  |  |  |  |
| Infranet Enforcer        | Determine the tools that are available to users at the top of the page on the IC.        |  |  |  |  |  |
| Network Access           | Session Counter                                                                          |  |  |  |  |  |
| Host Enforcer            | Post-Auth Sign-In Notification                                                           |  |  |  |  |  |
| - Maintenance            | If Role-based Post-Auth Sign-in Notification is configured in the sign-in url and this r |  |  |  |  |  |
| Import/Export            |                                                                                          |  |  |  |  |  |
| Push Config              | (None)                                                                                   |  |  |  |  |  |
| Archiving •              | (                                                                                        |  |  |  |  |  |
| Troubleshooting          | Personalized greeting                                                                    |  |  |  |  |  |
|                          | Show notification message on user's welcome page                                         |  |  |  |  |  |
|                          | Display the following message as a notification on the user's welcome page (if I         |  |  |  |  |  |
|                          | HTML tags are not supported and message size is limited. Consult your MDM se             |  |  |  |  |  |
|                          | Your device is compromised. Network                                                      |  |  |  |  |  |
|                          | access may be limited.                                                                   |  |  |  |  |  |
|                          |                                                                                          |  |  |  |  |  |
|                          |                                                                                          |  |  |  |  |  |
|                          |                                                                                          |  |  |  |  |  |
|                          | Informative                                                                              |  |  |  |  |  |
|                          |                                                                                          |  |  |  |  |  |
|                          |                                                                                          |  |  |  |  |  |
|                          | Display the following message as a instruction on the user's welcome page (if b          |  |  |  |  |  |
|                          | Control Service Do not navigate away                                                     |  |  |  |  |  |
|                          | from this page, or you will lose access                                                  |  |  |  |  |  |
|                          | to protected resources.                                                                  |  |  |  |  |  |
|                          | Ψ                                                                                        |  |  |  |  |  |
|                          |                                                                                          |  |  |  |  |  |
|                          | User Admin                                                                               |  |  |  |  |  |
|                          | Show User Admin instruction message                                                      |  |  |  |  |  |
|                          | Display the following message as a instruction on the user admin page (if blank          |  |  |  |  |  |
|                          | tags to format the text.):                                                               |  |  |  |  |  |
|                          |                                                                                          |  |  |  |  |  |
|                          |                                                                                          |  |  |  |  |  |
|                          |                                                                                          |  |  |  |  |  |
|                          | Ψ                                                                                        |  |  |  |  |  |
|                          | Enable bulk user creation                                                                |  |  |  |  |  |
|                          |                                                                                          |  |  |  |  |  |
|                          | Other                                                                                    |  |  |  |  |  |
|                          |                                                                                          |  |  |  |  |  |
|                          | Show copyright notice and "Secured by Juniper Networks" label in footers                 |  |  |  |  |  |
|                          |                                                                                          |  |  |  |  |  |
|                          | Save changes?                                                                            |  |  |  |  |  |
|                          | Save Changes Restore Eastery Defaults                                                    |  |  |  |  |  |
|                          | Save Changes Restore Factory Defaults                                                    |  |  |  |  |  |

Figure 18: User Role Configuration Page – Session Options

| Junos Pulse Access Control Se      | rvice                                                                                                    |                                                                                                    |                |              |  |
|------------------------------------|----------------------------------------------------------------------------------------------------|----------------------------------------------------------------------------------------------------|----------------|--------------|--|
| – System                           |                                                                                                    |                                                                                                    |                |              |  |
| Status Ro                          | les >                                                                                                    |                                                                                                    |                |              |  |
| Configuration 🕨 U                  | Users                                                                                                    |                                                                                                    |                |              |  |
| Network                            |                                                                                                    |                                                                                                    |                |              |  |
| Clustering G                       | eneral Agent Agentless                                                                                                    |                                                                                                    |                |              |  |
| IF-MAP Federation O                | verview   Restrictions   Session                                                                                                    | Options   UI C                                                                                                 | ptions         |              |  |
| Log/Monitoring                     | artbeat Interval is greater than o                                                                                                    | r equal to Max Se                                                                                              | ession Length: | 6 minutes.   |  |
| Reports •                          |                                                                                                    | the second second second second second second second second second second second second second second second s | 2.02           |              |  |
| Authentication                     | Save Changes                                                                                                    |                                                                                                    |                |              |  |
| Signing In 🛛 🕨                     | Save Changes                                                                                                    |                                                                                                    |                |              |  |
| Endpoint Security                  |                                                                                                    |                                                                                                    |                |              |  |
| Auth. Servers Se                   | ssion lifetime                                                                                                    |                                                                                                    |                |              |  |
| <ul> <li>Administrators</li> </ul> | * Max. Session Length:                                                                                                    | 6                                                                                                    | minutes        | (min: 6)     |  |
| Admin Realms                       |                                                                                                    | 000                                                                                                    | Ξ.             |              |  |
| Admin Roles 🔹 🕨                    | * Heartbeat Interval:                                                                                                    | 900                                                                                                    | seconds        | (15 - 1800   |  |
| Users                              | * Heartbeat Timeout:                                                                                                    | 1800                                                                                                    | seconds        |              |  |
| User Realms                        | * Auth Table Timeout:                                                                                                    | 60                                                                                                    | seconds        | (60 - 8640)  |  |
| Junos Pulse                        |                                                                                                    |                                                                                                    |                |              |  |
|                                    | * Reminder Time:                                                                                                    | 3                                                                                                    | minutes        | (min: 3)     |  |
| MAC Address Realms                 | Enable Session Extensi                                                                                                    | on                                                                                                    |                | Allow User t |  |
| Infranet Enforcer 🔹 🕨              |                                                                                                    |                                                                                                    |                | Allow Enforc |  |
| Network Access                     | Allow VPN Through Fire                                                                                                    | wall                                                                                                    |                | Useful for e |  |
| Host Enforcer                      | ········                                                                                                    |                                                                                                    |                | consideratio |  |
| - Maintenance                      |                                                                                                    |                                                                                                    |                |              |  |
| System En                          | able session timeout warning                                                                                                    |                                                                                                    |                |              |  |
| Import/Export +                    |                                                                                                    |                                                                                                    |                |              |  |
| Push Config 🔹 🕨                    | Enabled                                                                                                    |                                                                                                    |                |              |  |
| Archiving •                        | Oisabled                                                                                                    |                                                                                                    |                |              |  |
| Troubleshooting                    |                                                                                                    |                                                                                                    |                |              |  |
| Ro                                 | aming session                                                                                                    |                                                                                                    |                |              |  |
|                                    | Roaming sessions allow user sessions to work across source IP addresses<br>in from their desk and continue working from a conference room. |                                                                                                    |                |              |  |
|                                    | Enabled (maximize mobility)                                                                                                    |                                                                                                    |                |              |  |
|                                    | Limit to subnet (some r                                                                                                    | nobility, increase                                                                                             | ed security)   |              |  |
|                                    | Disabled (maximize security)                                                                                                    |                                                                                                    |                |              |  |
| Sa                                 | Save changes?                                                                                                    |                                                                                                    |                |              |  |
|                                    | Save Changes                                                                                                    |                                                                                                    |                |              |  |
| Figure 19: User Role Configur      | ation Page – Agentless Access                                                                                                    |                                                                                                    |                |              |  |

| anos Pulse Access Control Service |                                                       |  |  |
|-----------------------------------|-------------------------------------------------------|--|--|
| – System                          |                                                       |  |  |
| Status 🕨 🕨                        | Roles >                                               |  |  |
| Configuration +                   | Users                                                 |  |  |
| Network +                         |                                                       |  |  |
| Clustering +                      | General Agent Agentless                               |  |  |
| IF-MAP Federation                 |                                                       |  |  |
| Log/Monitoring                    | Options                                               |  |  |
| Reports +                         | ,                                                     |  |  |
| - Authentication                  | Enable Agentless Access for this role                 |  |  |
| Signing In 🛛 🕨                    |                                                       |  |  |
| Endpoint Security                 | Disable use of AJAX for heartbeats                    |  |  |
| Auth. Servers                     |                                                       |  |  |
| - Administrators                  | Hide the Agentless page after Captive Portal redirect |  |  |
| Admin Realms 🔹 🕨                  | 6 1 1                                                 |  |  |
| Admin Roles 🛛 🕨                   | save changes?                                         |  |  |
| - Users                           | Save Changes                                          |  |  |
| User Realms                       | Save Onlanges                                         |  |  |

#### Table 6: User Role Configuration Guidelines

| Settings       | Guidelines                                                                                                    |
|----------------|----------------------------------------------------------------------------------------------------|
| Overview tab   |                                                                                                    |
| Name           | Specify a name for the configuration.                                                                           |
| Description    | Describe the purpose of the role so that other administrators are aware of it.                                  |
| Options        | Select <b>UI Options</b> so that you can customize a message to be sent to the device when the role is applied. |
| UI Options tab |                                                                                                    |

| Settings                         | Guidelines                                                                                                    |
|----------------------------------|----------------------------------------------------------------------------------------------------|
| Personalized greeting            | Select the <b>Show notification message</b> option and enter a message to be sent to the device (through the MDM API) after sign-in and this role has been applied, or after role reevaluation if it results in a role change to this role.                                                                                                    |
|                                  | In this example, we are using the system to enforce MDM enrollment by flagging compromised devices. The message, therefore, is:                                                                                                    |
|                                  | Your device is compromised. Network access may be limited.                                                                                                    |
|                                  | The message is forwarded to the device using the MDM server Push Notification feature.                                                                                                    |
|                                  | The content of your notification message can vary depending on whether the switch or access point supports change of authorization (CoA). If the CoA is supported, reauthentication is automatic, so your message might simply state that "your level of access has changed." If CoA is not supported, reauthentication needs to be done manually by the user in which case the message might state that "your level of access has changed, please reconnect." |
|                                  | Note: When multiple roles are assigned, UI options are not merged. The UI options for the first role that matches are applied.                                                                                                    |
| Session Optio                    | ns                                                                                                    |
| Allow VPN<br>Through<br>Firewall | Enable this option to allow Infranet Enforcer traffic to act as a heartbeat and keep the session alive. This option is useful for iOS devices.                                                                                                    |

| Agentless                     |                                                                                                    |
|-------------------------------|----------------------------------------------------------------------------------------------------|
| Enable<br>agentless<br>access | Select this option for roles that you provision to access the network from BYOD devices. The solution that integrates with MDMs depends on the native supplicant, not a Juniper agent. |

#### **Configuring a Realm and Role Mapping Rules**

The user realm configuration associates the authentication server data and MDM server data with user roles.

To configure the realm and role mapping rules:

- 1. Select Users > User Realms > New User Realm to display the configuration page shown in Figure 20.
- 2. Complete the configuration as described in Table 7.
- 3. Save the configuration.

Upon saving the new realm, the system displays the role mapping rules page.

- 4. Click New Rule to display the configuration page shown in Figure 21.
- 5. Complete the configuration as described in Table 8.
- 6. Save the configuration.
- 7. Click the Authentication Policy tab and then click the Certificate subtab to display the certificate restriction configuration page shown in Figure 22.
- 8. Complete the configuration as described in Table 10.
- 9. Save the configuration.

Figure 20: Realm Configuration Page

| Junos Pulse Access Contr | ol Service                     |                                            |  |
|--------------------------|--------------------------------|--------------------------------------------|--|
| System                   |                                |                                            |  |
| Status 🕨                 | User Authentication Realms >   |                                            |  |
| Configuration •          | AIRWATCH-CERTAUTH              |                                            |  |
| Network 🕨                |                                |                                            |  |
| Clustering +             | General Authentication Pol     | icy Role Mapping                           |  |
| IF-MAP Federation        |                                |                                            |  |
| Log/Monitoring           | * Name:                        |                                            |  |
| Reports +                |                                | AIRWATOIFOEIRIAOTT                         |  |
| Authentication           | Description:                   | <u>^</u>                                   |  |
| Signing In 🔹 🕨           |                                |                                            |  |
| Endpoint Security        |                                | Ŧ                                          |  |
| Auth. Servers            |                                |                                            |  |
| - Administrators         |                                | When editing, start on the Role Mar        |  |
| Admin Realms 🔹 🕨         |                                | ,,,                                        |  |
| Admin Roles 🔹 🕨          | Servers                        |                                            |  |
| - Users                  |                                |                                            |  |
| User Realms 🔹 🕨          | Specify the servers to use for | authentication and authorization. To creat |  |
| User Roles 🔹 🕨           |                                |                                            |  |
| Junos Pulse 🔹 🕨          | Authentication:                | AirWatch Cert Auth                         |  |
| UAC                      | Uses Bisselses (All inter-     | Nana                                       |  |
| MAC Address Realms       | User Directory/Attribute:      | None                                       |  |
| Infranet Enforcer 🔹 🕨    | Accounting:                    | None 💌                                     |  |
| Network Access           | Device Attributes:             | AirWatch 💌                                 |  |
| Host Enforcer            |                                |                                            |  |
| - Maintenance            | Device Check Interval:         | 10 minutes                                 |  |
| System 🕨                 |                                |                                            |  |
| Import/Export            | Dynamic policy evalua          | ation                                      |  |
| Push Config 🛛 🕨          |                                |                                            |  |
| Archiving •              | Other Settings                 |                                            |  |
| Troubleshooting •        | _                              |                                            |  |
|                          | Authentication Policy:         | Certificate restrictions                   |  |
|                          | Role Manning                   | A Rules                                    |  |
|                          | Kole Mapping:                  | 4 Kules                                    |  |
|                          | Save changes?                  |                                            |  |
|                          | Save Changes                   |                                            |  |
|                          |                                |                                            |  |

#### Table 7: Realm Configuration Guidelines

| Settings                     | Guidelines                                                                                                    |  |
|------------------------------|----------------------------------------------------------------------------------------------------|--|
| Name                         | Specify a name for the realm.                                                                                                    |  |
|                              | If you enable sign-in using a realm suffix in the sign-in policy configuration, the realm name must match the username realm suffix configured in the MDN Wi-Fi profile. See Figure 4.                                                                                                    |  |
| Description                  | Describe the purpose of the realm so that other administrators are aware of it.                                                                                                    |  |
| Servers                      |                                                                                                    |  |
| Authentication               | Select the user authentication server for this realm's users. This example uses the certificate server configured in the earlier step. When you use a certificate server, users are not prompted for their credentials. You can also select the authentication server used for employees. In that case, users are prompted by the sign-in page to provide their username and password.                                                                                                    |  |
| User<br>Directory/Attribute  | Do not select.                                                                                                    |  |
| Accounting                   | Do not select.                                                                                                    |  |
| Device Attributes            | Select the MDM server configured in the earlier step.                                                                                                    |  |
| Device Check<br>Interval     | Select this feature to leverage the MDM posture assessment checks and enforce compliance. For example, the MDM might detect that a device is out of compliance with its security policies, such as a password policy. At the next device check interval, the Access Control Service queries the MDM for updated attribute data. In this example, it learns that a formerly compliant device is now noncompliant. It assigns the device the noncompliant role and sends the 802.1x authenticator the corresponding RADIUS attribute to place it in a remediation VLAN. |  |
|                              | Specify the interval at which to query the MDM for updated attribute data. Specify 0 to disable periodic queries. The minimum is 10 minutes and the maximum is 10080 minutes (7 days).                                                                                                    |  |
|                              | Specify an interval that is appropriate for the MDM. Some MDMs, for example, update records every 4 hours, so a 10-minute interval would not be productive.                                                                                                    |  |
| Dynamic Policy E             | valuation                                                                                                    |  |
| Dynamic Policy<br>Evaluation | Do not select this option. With MDM integration, role reevaluation occurs automatically if the queries return changed attribute values.                                                                                                    |  |
| Refresh interval             | Do not select.                                                                                                    |  |

| Settings                  | Guidelines                                                                                                    |
|---------------------------|----------------------------------------------------------------------------------------------------|
| Refresh roles             | Do not select.                                                                                                    |
| Refresh resource policies | Do not select.                                                                                                    |
| Session Migration         | n                                                                                                    |
| Session Migration         | Do not select this option. Session migration is useful for endpoints running Junos Pulse client software, which is not the case for the |

Figure 21: Role Mapping Configuration Page

endpoints in this MDM example.

| Junos Pulse Access Contro | bl Service                                        |                      |  |
|---------------------------|---------------------------------------------------|----------------------|--|
| – System                  |                                                   |                      |  |
| Status 🕨                  | User Authentication Realms > AIRWATCH-CER         | TAUTH >              |  |
| Configuration             | Role Mapping Rule                                 |                      |  |
| Network 🔸                 |                                                   |                      |  |
| Clustering •              | * Name: Compromised                               |                      |  |
| IF-MAP Federation         |                                                   |                      |  |
| Log/Monitoring            | * Rule: If device has any of the following attr   | ibute values         |  |
| Reports 🕨 🕨               | Attributer licCompromicod                         | Attributes           |  |
| Authentication            | Attribute: IsCompromised •                        | Altribules           |  |
| Signing In 🔹 🕨            | is 🔽 1                                            | ▲ If more than one v |  |
| Endpoint Security 🔹 🕨     |                                                   | If more than one v   |  |
| Auth. Servers             |                                                   |                      |  |
| - Administrators          |                                                   | · · ·                |  |
| Admin Realms 🔹 🕨          |                                                   |                      |  |
| Admin Roles 🔹 🕨           | then assign these roles                           |                      |  |
| – Users                   |                                                   |                      |  |
| User Realms 🔹 🕨           | Available Roles:                                  | Selected Roles:      |  |
| User Roles 🔹 🕨            | Android Add ->                                    | Compromised          |  |
| Junos Pulse 🔹 🕨           | DeviceSecurityOK                                  |                      |  |
| UAC                       | Remove                                            |                      |  |
| MAC Address Realms        | MAC Book                                          |                      |  |
| Infranet Enforcer 🔹 🕨     | MAC BOOK                                          |                      |  |
| Network Access            |                                                   |                      |  |
| Host Enforcer             | Stop processing rules when this rule m            | atches               |  |
| - Maintenance             |                                                   |                      |  |
| System •                  | To manage roles, see the <u>Roles</u> configurati | on page.             |  |
| Import/Export •           |                                                   |                      |  |
| Push Config 🛛 🕨           | Save changes?                                     |                      |  |
| Archiving                 |                                                   |                      |  |
| Troubleshooting +         | Save Changes Save as Copy                         |                      |  |
|                           |                                                   |                      |  |

#### Table 8: Role Mapping Configuration Guidelines

| Settings           | Guidelines                                                                                                    |  |
|--------------------|----------------------------------------------------------------------------------------------------|--|
| Rule based on      | Select Device Attribute and click Update to update the configuration page so that it displays settings for role mapping using device attributes.                                         |  |
| Name               | Specify a name for the configuration.                                                                                                    |  |
| Rule               | Select a device attribute (see Table 9) and a logical operator (is or is not), and type a matching value or value pattern.                                                               |  |
|                    | In this example, select <b>isCompromised</b> and the logical operator <b>is</b> , and enter the value <b>1</b> (true). This means that devices with a compromised status match the rule. |  |
| Role<br>assignment | Select the roles to apply if the data matches the rule.                                                                                                    |  |

**Tip:** You likely are to create multiple roles and role-mapping rules to assign roles for different policy purposes. Your realm can have a set of rules based on user attribute, group membership, and device attribute. Be mindful that the user and device can map to multiple roles. Use stop rules and order your rules carefully to implement the policy that you want.

#### Table 9 describes the AirWatch record attributes that can be used in role mapping rules.

#### Table 9: AirWatch Device Attributes

| Role Mapping Attribute Name | AirWatch Attribute Name | Description                                                 | Data Type |
|-----------------------------|-------------------------|-------------------------------------------------------------|-----------|
| BlockLevelEncryption        | BlockLevelEncryption    | True if block-level encryption is enabled; false otherwise. | Boolean   |
| complianceReason            | ComplianceStatus        | Values: Compliant, Non-Compliant.                           | String    |
| CompromisedStatus           | CompromisedStatus       | True if the status is compromised; false otherwise.         | Boolean   |
| DataProtectionEnabled       | DataProtectionEnabled   | True if data protection is enabled; false otherwise.        | Boolean   |

0

| Role Mapping Attribute Name | AirWatch Attribute Name | Description                                                            | Data Type |
|-----------------------------|-------------------------|------------------------------------------------------------------------|-----------|
| deviceId                    | Id.Value                | Device identifier.                                                     | String    |
| deviceName                  | DeviceFriendlyName      | The concatenated name used to identify the device/user combination.    | String    |
| FileLevelEncryption         | FileLevelEncryption     | True if file-level encryption is enabled; false otherwise.             | Boolean   |
| IMEI                        | Imei                    | IMEI number of the device.                                             | String    |
| isCompliant                 | ComplianceStatus        | Values: Compliant.                                                     | String    |
| isCompromised               | CompromisedStatus       | True if the device is compromised; false otherwise.                    | Boolean   |
| isEnrolled                  | EnrollmentStatus        | True if MDM value is Enrolled; false otherwise.                        | Boolean   |
| IsPasscodeCompliant         | IsPasscodeCompliant     | True if the passcode is compliant with the MDM policy; false otherwise | Boolean   |
| IsPasscodePresent           | IsPasscodePresent       | True if a passcode has been configured; false otherwise.               | Boolean   |
| LastComplianceCheckOn       | LastComplianceCheckOn   | The refresh date and timestamp of the last status reported.            | Timestamp |
| LastCompromisedCheckOn      | LastCompromisedCheckOn  | The refresh date and timestamp of the last status reported.            | Timestamp |
| lastSeen                    | LastSeen                | Date and time the device last made successful contact with the MDM.    | Timestamp |
| LocationGroupName           | LocationGroupName       | MDM location group configuration value.                                | String    |
| macAdress                   | MacAddress              | The Wi-Fi MAC address.                                                 | String    |
| model                       | Model                   | Model is automatically reported by the device during registration.     | String    |
| osVersion                   | OperatingSystem         | OS version.                                                            | String    |
| ownership                   | Ownership               | Values: C, E, or S (Corporate, Employee, or Shared).                   | String    |
| phoneNumber                 | PhoneNumber             | Phone number entered during registration.                              | String    |
| platform                    | Platform                | Platform specified during registration.                                | String    |
| serialNumber                | SerialNumber            | Serial number.                                                         | String    |
| UDID                        | Udid                    | Unique device identifier.                                              | String    |
| userEmail                   | UserEmailAddress        | E-mail address of device user.                                         | String    |
| userName                    | UserName                | Name of device user.                                                   | String    |
| UUID                        | Uuid                    | Universal unique identifier.                                           | String    |

1

Note: By design, you should be able to specify true or false, or 1 or 0, for Boolean data types in your role mapping rules. Due to a issue in this release, you must use 1 for true and 0 for false.

#### Figure 22: Realm Configuration Page – Certificate Restrictions

| Junos Pulse Access Cont            | rol Service                                                                   | Help   Guid                                                                         |  |
|------------------------------------|-------------------------------------------------------------------------------|-------------------------------------------------------------------------------------|--|
| – System                           |                                                                               |                                                                                     |  |
| Status 🔹 🕨                         | User Authentication Realms >                                                  |                                                                                     |  |
| Configuration >                    | AIRWATCH-CERTAUTH                                                             |                                                                                     |  |
| Network                            |                                                                               |                                                                                     |  |
| Clustering 🔰                       | General Authentication Policy Role Mapping                                    |                                                                                     |  |
| IF-MAP Federation                  | Source IP   Browser   Certificate   Host Checker   Limits   RADIU             | S Request Policies                                                                  |  |
| Log/Monitoring                     |                                                                               |                                                                                     |  |
| Reports )                          | Allow all users (no client-side certificate required)                         |                                                                                     |  |
| - Authentication                   |                                                                               |                                                                                     |  |
| Signing In                         | Allow all users and remember certificate information while user is signed in. |                                                                                     |  |
| Endpoint Security                  | Only allow users with a client-side certificate signed by Trusted Clier       | nt CAs to sign in. To change the certification authority, see the Trusted Client CA |  |
| Auth. Servers                      |                                                                               |                                                                                     |  |
| <ul> <li>Administrators</li> </ul> | You can optionally require specific values in the client certificate:         |                                                                                     |  |
| Admin Realms 🔹 🕨                   | Castificate field (suggests "as")                                             |                                                                                     |  |
| Admin Roles 🔹 🕨                    | Certificate field (example ch )                                               | expected value                                                                      |  |
| – Users                            |                                                                               | Add                                                                                 |  |
| User Realms 🔹 🕨                    |                                                                               |                                                                                     |  |
| User Roles 🔹 🔹                     |                                                                               |                                                                                     |  |
| Junos Pulse 🔹 🕨                    |                                                                               |                                                                                     |  |
| - UAC                              |                                                                               |                                                                                     |  |
| MAC Address Realms                 |                                                                               |                                                                                     |  |
| Infranet Enforcer                  | Save Changes                                                                  |                                                                                     |  |
|                                    | -                                                                             |                                                                                     |  |

#### Table 10: Realm Configuration Certificate Restriction Guidelines

| Settings        | Guidelines                                                                                                    |
|-----------------|----------------------------------------------------------------------------------------------------|
| Allow all users | Do not select this option. If you select this option, the system does not request a client certificate during the TLS handshake. |

| Settings                                           | Guidelines                                                                                                    |
|----------------------------------------------------|----------------------------------------------------------------------------------------------------|
| Allow all users and remember certificate           | If you select this option, the system requests a client certificate during the TLS handshake. It does allow endpoints to authenticate without a client certificate. For those with a client certificate, the certificate attributes are placed in the session context.                                      |
| Only allow users with a<br>client-side certificate | If you select this option, the system requests a client certificate during the TLS handshake. It does not allow endpoints to authenticate without a valid client certificate. If the realm is configured with a certificate server, like this example, this option is the only option that can be selected. |

#### **Configuring a Sign-In Policy**

A sign-in policy associates devices with a realm.

To configure a sign-in policy:

- 1. Select Authentication > Signing In > Sign-In Policies to navigate to the sign-in policies configuration page.
- 2. Click New URL to display the configuration page shown in Figure 23.
- 3. Complete the configuration as described in Table 11.
- 4. Save the configuration.

Figure 23: Sign-In Policy Configuration Page

| Junos Pulse Access Contr        | ol Service                                                                                                    |  |  |
|---------------------------------|----------------------------------------------------------------------------------------------------|--|--|
| – System                        |                                                                                                    |  |  |
| Status 🕨                        | Signing In >                                                                                                    |  |  |
| Configuration                   | */mdm/                                                                                                    |  |  |
| Network 🕨                       | , ,                                                                                                    |  |  |
| Clustering +                    | Save Changes                                                                                                    |  |  |
| IF-MAP Federation               |                                                                                                    |  |  |
| Log/Monitoring                  |                                                                                                    |  |  |
| Reports 🕨                       | User type: () Users () Administrators                                                                                                    |  |  |
| - Authentication                | Sign-in URL: */mdm/ Format:                                                                                                    |  |  |
| Signing In 🔹 🕨                  | Description:                                                                                                    |  |  |
| Endpoint Security               |                                                                                                    |  |  |
| Auth. Servers                   |                                                                                                    |  |  |
| - Administrators                | · · · · · · · · · · · · · · · · · · ·                                                                                                    |  |  |
| Admin Realms 🔹 🕨                | Sign-in page: Default Sign-In Page                                                                                                    |  |  |
| Admin Roles 🔹 🕨                 | To create or manage pages, see <u>Sign-In pages</u> .                                                                                                    |  |  |
| - Users                         |                                                                                                    |  |  |
| User Realms 🔹 🕨                 | Authentication realm                                                                                                    |  |  |
| User Roles 🔹 🕨                  | Specify what realms will be available when signing in.                                                                                                    |  |  |
| Junos Pulse 🔹 🕨                 |                                                                                                    |  |  |
| - UAC                           |                                                                                                    |  |  |
| MAC Address Realms              | Delete                                                                                                    |  |  |
| Infranet Enforcer               |                                                                                                    |  |  |
| Network Access 🔹 🕨              | Available realms Authentication protocol set                                                                                                    |  |  |
| Host Enforcer                   | AIRWATCH 🔹 - Not applicable - 💌 Add                                                                                                    |  |  |
| <ul> <li>Maintenance</li> </ul> | MOBILEIRON 802.1X-Phones                                                                                                    |  |  |
| System 🕨                        |                                                                                                    |  |  |
| Import/Export                   | AIRWATCH 802.1X                                                                                                    |  |  |
| Push Config                     | AIRWATCH-CERTAUTH 802.1X-Phones                                                                                                    |  |  |
| Archiving                       |                                                                                                    |  |  |
| Iroubleshooting                 |                                                                                                    |  |  |
|                                 | If more than one realm appears above, Odyssey Access Client or the IC sign-in page<br>the first suitable realm from the list. If no realms appear above, sign-in will fail. |  |  |
|                                 | User may specify the realm name as a username suffix                                                                                                    |  |  |
|                                 | When this option is selected, the username suffix will be used to specify a realr                                                                                           |  |  |
|                                 | Remove realm suffix before passing to authentication server                                                                                                    |  |  |
|                                 |                                                                                                    |  |  |
|                                 | when this option is selected, the username surfix will be stripped from the                                                                                                 |  |  |
|                                 | Configure Sign-in Notifications                                                                                                    |  |  |
|                                 | Pre-Auth Sign-in Notification                                                                                                    |  |  |
|                                 | Post-Auth Sign-in Notification                                                                                                    |  |  |
|                                 | Save changes?                                                                                                    |  |  |
|                                 | Save Changes                                                                                                    |  |  |

Table 11: Sign-In Policy Configuration Guidelines

Settings Guidelines

| Settings                          | Guidelines                                                                                                    |  |  |
|-----------------------------------|----------------------------------------------------------------------------------------------------|--|--|
| User type                         | Select Users.                                                                                                    |  |  |
| Sign-in URL                       | Enter a URL.                                                                                                    |  |  |
| Description                       | Describe the purpose of the sign-in policy so that other administrators are aware of it.                                                                                                    |  |  |
| Sign-In Page                      | Select a sign-in page.                                                                                                    |  |  |
| Authentication Rea                | Im                                                                                                    |  |  |
| Realm                             | Select the realm you configured in the earlier step.                                                                                                    |  |  |
| Authentication<br>Protocol Set    | Select the protocol you configured in the earlier step.                                                                                                    |  |  |
| Realm name as a username suffix   | Select this option if the username sent during sign-in includes a realm suffix.                                                                                                    |  |  |
|                                   | To use this option, the realm name must match the username realm suffix configured in the MDN Wi-Fi profile. See Figure 4.                                                                                                    |  |  |
|                                   | This configuration enables you to dedicate the realm to the MDM traffic. Non-MDM traffic passing through the same switch then belongs to a different realm.                                                                                                    |  |  |
|                                   | <b>Note:</b> In some cases, you can use authentication protocol sets to segregate traffic into a particular realm. For example, assuming only mobile endpoints use TLS and other endpoints do not, an authentication protocol set containing only TLS can be created and associated with a particular realm through a sign-in policy. |  |  |
| Remove realm suffix               | Remove the realm suffix within system processes, such as rule processing and logs.                                                                                                    |  |  |
| Configure Sign-in Notifications   |                                                                                                    |  |  |
| Pre-Auth Sign-in<br>Notification  | Not used in this scenario.                                                                                                    |  |  |
| Post-Auth Sign-in<br>Notification | Not used in this scenario.                                                                                                    |  |  |

## Configuring an 802.1x Network Access Policy

The 802.1x network access policy framework is used for network communication between the wireless access point and the Access Control Service. This section describes the key configuration elements:

- 1. Configuring a Location Group
- 2. Configuring a RADIUS Client
- 3. Configuring a RADIUS Return Attributes Policy

#### **Configuring a Location Group**

A location group associates the RADIUS framework with sign-in pages.

To configure a location group:

- 1. Select UAC > Network Access > Location Group to navigate to the location group configuration pages.
- 2. Click New Location Group to display the configuration page shown in Figure 24.
- 3. Complete the configuration as described in Table 12.
- 4. Save the configuration.

#### Figure 24: Location Group Configuration Page

| Junos Pulse Access Control Service                |                           |          |  |
|---------------------------------------------------|---------------------------|----------|--|
| System                                            |                           |          |  |
| Status 🕨 🕨                                        | Location Group >          |          |  |
| Configuration +                                   | MDM                       |          |  |
| Network 🔹 🕨                                       |                           |          |  |
| Clustering +                                      |                           |          |  |
| IF-MAP Federation                                 | Location Group            |          |  |
| Log/Monitoring                                    | * News                    | МРМ      |  |
| Reports 🕨                                         | * Name:                   | MDM      |  |
| Authentication                                    | Description:              |          |  |
| Signing In                                        |                           |          |  |
| Endpoint Security                                 | * Sign-in Policy:         | */mdm/ 💌 |  |
| Auth. Servers                                     | Sign in Folicy.           | /man/    |  |
| - Administrators                                  | MAC Authentication Realm: | (none)   |  |
| Admin Realms 🔹 🕨                                  |                           |          |  |
| Admin Roles 🔹 🕨                                   | Save Changes?             |          |  |
| – Users                                           |                           |          |  |
| User Realms                                       | Save Changes              |          |  |
| Table 12: Location Group Configuration Guidelines |                           |          |  |

# Settings Guidelines Name Specify a name for the configuration.

| Settings                 | Guidelines                                                                               |
|--------------------------|------------------------------------------------------------------------------------------|
| Description              | Describe the purpose of the location group so that other administrators are aware of it. |
| Sign-In Policy           | Select the sign-in policy you configured in the earlier step.                            |
| MAC Authentication Realm | Do not select for this solution.                                                         |

#### **Configuring a RADIUS Client**

The RADIUS client configuration is used for communication with the 802.1x authenticator—in this case, the wireless access point.

To configure a RADIUS client:

- 1. Select UAC > Network Access > RADIUS client to display the RADIUS client configuration pages.
- 2. Click New RADIUS Client to display the configuration page shown in Figure 25.
- 3. Complete the configuration as described in Table 13.

4. Save the configuration.

#### Figure 25: RADIUS Client Configuration Page

| Junear Dullar Assess Control | C       |
|------------------------------|---------|
| Junos Pulse Access Control   | Service |
|                              |         |

| – System              |                               |                  |  |
|-----------------------|-------------------------------|------------------|--|
| Status 🕨              | RADIUS Client >               |                  |  |
| Configuration         | New RADIUS Client             |                  |  |
| Network 🕨             |                               |                  |  |
| Clustering •          |                               |                  |  |
| IF-MAP Federation     | RADIUS Client                 |                  |  |
| Log/Monitoring        | * Name                        | MIC RIDA EL 2    |  |
| Reports 🕨             | Name:                         | WLC-Blu-A-FI-3   |  |
| Authentication        | Description:                  | 3 FL WAP.        |  |
| Signing In 🔹 🕨        |                               |                  |  |
| Endpoint Security     | * ID Address                  | 10 1 1 1         |  |
| Auth. Servers         | IF Address.                   | 10.1.1.1         |  |
| - Administrators      | * IP Address Range:           | 256              |  |
| Admin Realms 🔹 🕨      | * Shared Secret:              |                  |  |
| Admin Roles 🔹 🕨       | Sharea Secret.                |                  |  |
| - Users               | * Make/Model:                 | Trapeze Networks |  |
| User Realms 🔹 🕨       | * Location Group:             | MDM 🔽            |  |
| User Roles 🔹 🕨        |                               |                  |  |
| Junos Pulse 🔹 🕨       | Dynamic Authorization Support |                  |  |
| - UAC                 | Synamic Autometicin Support   |                  |  |
| MAC Address Realms    | Support Disconnect Messages   |                  |  |
| Infranet Enforcer 🔹 🕨 |                               |                  |  |
| Network Access        | Save Changes?                 |                  |  |
| Host Enforcer         |                               |                  |  |
| - Maintenance         | Save Changes                  |                  |  |
| System 🕨              |                               |                  |  |

#### Table 13: RADIUS Client Configuration Guidelines

| Settings                      | Guidelines                                                                                          |
|-------------------------------|----------------------------------------------------------------------------------------------------|
| RADIUS Client                 |                                                                                                    |
| Name                          | Specify a name for the configuration.                                                               |
| Description                   | Describe the purpose of the configuration so that other administrators are aware of it.             |
| IP Address                    | Specify the IP address for the RADIUS authenticator.                                                |
| IP Address Range              | Specify the number of IP Addresses for the RADIUS authenticator.                                    |
| Shared Secret                 | Specify the shared secret that matches the shared secret in the RADIUS authenticator configuration. |
| Make/Model                    | Select the Make/Model of the RADIUS authenticator.                                                  |
| Location Group                | Select the location group you configured in the earlier step.                                       |
| Dynamic Authorization Support |                                                                                                    |
| Support Disconnect Messages   | Send disconnect messages to supplicants if access is no longer authorized.                          |

#### **Configuring a RADIUS Return Attributes Policy**

The RADIUS return attributes policy is a framework for role-based assignment of traffic to VLANs. The policy specifies the return list attributes to send to an 802.1X network access device, such as which VLAN that endpoints must use to access the network. If no policy applies, Open Port is the default action.

To configure a RADIUS return attributes policy:

- 1. Select UAC > Network Access > RADIUS Attributes > Return Attributes to display the RADIUS return attributes policy configuration pages.
- 2. Click New Policy to display the configuration page shown in Figure 26.

3. Complete the configuration as described in Table 14.

4. Save the configuration.

Figure 26: RADIUS Return Attributes Policy Configuration Page

| Junos Pulse Access Contro | ol Service              |                                                                          |
|---------------------------|-------------------------|--------------------------------------------------------------------------|
| – System                  |                         |                                                                          |
| Status •                  | RADIUS Return Attribute | s Policies >                                                             |
| Configuration             | MDM                     |                                                                          |
| Network •                 |                         |                                                                          |
| Clustering                | General                 |                                                                          |
| IF-MAP Federation         |                         |                                                                          |
| Log/Monitoring            | * **                    | Commissed                                                                |
| Reports •                 | * Name:                 | Compromised                                                              |
| Authentication            | Description:            | A                                                                        |
| Signing In                |                         |                                                                          |
| Endpoint Security         |                         |                                                                          |
| Auth, Servers             |                         | Ψ                                                                        |
| - Administrators          |                         |                                                                          |
| Admin Realms              |                         |                                                                          |
|                           | Location Group          |                                                                          |
| User Realms               |                         | Specify the Location Group for which this policy applies,                |
| User Roles                |                         |                                                                          |
| Junos Pulse               |                         | Available Location Groups: Selected Location Group                       |
| UAC                       |                         | Default MDM                                                              |
| MAC Address Realms        |                         | , Nud +                                                                  |
| Infranet Enforcer 🔹 🕨     |                         | Remove                                                                   |
| Network Access            |                         |                                                                          |
| Host Enforcer             |                         |                                                                          |
| - Maintenance             | RADIUS Attributes       |                                                                          |
| System 🕨                  | KADIOS Attibutes        |                                                                          |
| Import/Export             | Open port               |                                                                          |
| Push Config               |                         | 10                                                                       |
|                           | VLAN:                   | 10 (1 - 4094)                                                            |
| Troubleshooting           | Return Attribute:       |                                                                          |
|                           |                         | Delete                                                                   |
|                           |                         | Radius Auth                                                              |
|                           |                         | Server Attribute                                                         |
|                           |                         | Value Value                                                              |
|                           |                         | Filter-Id                                                                |
|                           |                         |                                                                          |
|                           | Add Session-Tim         | eout attribute with value equal to the session lifetime                  |
|                           |                         |                                                                          |
|                           |                         | Add Termination-Action attribute with value equal 1                      |
|                           | Interface               |                                                                          |
|                           | Interface               |                                                                          |
|                           |                         | Specify the Interface which endpoints on this VLAN use to connect to th  |
|                           |                         | <ul> <li>Automatic (use configured VLANs)</li> </ul>                     |
|                           |                         | O Internal                                                               |
|                           |                         |                                                                          |
|                           |                         | U External                                                               |
|                           | Roles                   |                                                                          |
|                           | S                       |                                                                          |
|                           |                         | Policy applies to ALL roles                                              |
|                           |                         | Policy applies to SELECTED roles                                         |
|                           |                         | Policy applies to all roles OTHER THAN those selected below              |
|                           |                         | Available releas                                                         |
|                           |                         | Available roles: Selected roles:                                         |
|                           |                         | Android Add -> Compromised                                               |
|                           |                         | MAC Book                                                                 |
|                           |                         | Test                                                                     |
|                           |                         | UAC 🔻                                                                    |
|                           |                         |                                                                          |
|                           | Save changes?           |                                                                          |
|                           |                         | NOTE: changes to this page will cause all L2 clients to drop their conne |
|                           |                         | Save Changes Save as Conv                                                |
|                           |                         | Cure us oupy                                                             |

Table 14: RADIUS Return Attributes Policy Configuration Guidelines

| Settings                         | Guidelines                                                                                                    |
|----------------------------------|----------------------------------------------------------------------------------------------------|
| Name                             | Specify a name for the configuration.                                                                                                    |
| Description                      | Describe the purpose of the configuration so that other administrators are aware of it.                                                                        |
| Location Group                   | Select the location groups for which this policy applies. In this example scenario, select the location group you configured in the earlier step.              |
| RADIUS Attributes                |                                                                                                    |
| Open port                        | Return authorization to open the port. This option does not restrict access to a particular VLAN.                                                              |
| VLAN                             | Return a VLAN ID that designates the VLAN for the session. In this example, the VLAN option is configured to place noncompliant traffic in a remediation VLAN. |
| Return Attribute                 | Select and configure other RADIUS attributes to send in the return message. None are configured for this example.                                              |
| Add Session-Timeout attribute    | Select this option to specify a session timeout. You can also use the role configuration to specify a session timeout.                                         |
| Add Termination-Action attribute | Select this option to attempt reauthentication after session termination.                                                                                      |
| Interface                        |                                                                                                    |
| Interface                        | Select the interface endpoints use to connect to the system.                                                                                                   |
| Roles                            |                                                                                                    |
| Roles                            | Select the roles to which the policy applies.                                                                                                    |

#### **Configuring a Resource Access Policy**

A resource policy enforces role-based access to resources protected by an Infranet Enforcer firewall. You use the device access management framework to assign roles to devices, and you use the resource policy to deny access to resources that should not be downloaded onto a specific device platform—in this example, Android devices.

This example assumes you have deployed Infranet Enforcers to protect Web servers in your network. This example does not explain how to deploy an Infranet Enforcer. For information on the Infranet Enforcer, refer to its documentation.

In this scenario, the role configuration and role mapping configuration create a classification for Android devices. Figure 27 shows the user role configuration.

Figure 27: User Role Configuration Page – General Settings

| Junos Pulse Access Contro | ol Service     |                                                              |                           |  |
|---------------------------|----------------|--------------------------------------------------------------|---------------------------|--|
| – System                  |                |                                                              |                           |  |
| Status 🕨                  | Roles >        |                                                              |                           |  |
| Configuration             | Android        |                                                              |                           |  |
| Network 🔹 🕨               |                |                                                              |                           |  |
| Clustering •              | General Agent  | Agentless                                                    |                           |  |
| IF-MAP Federation         | Overview Restr | ictions   Session Options   UI Options                       |                           |  |
| Log/Monitoring            |                |                                                              |                           |  |
| Reports 🕨                 | * Name         | Android                                                      |                           |  |
| Authentication            | Name:          | Android                                                      |                           |  |
| Signing In 🔹 🕨            | Description:   | A                                                            |                           |  |
| Endpoint Security 🔹 🕨     |                |                                                              |                           |  |
| Auth. Servers             |                | Ψ                                                            |                           |  |
| - Administrators          |                |                                                              |                           |  |
| Admin Realms 🔹 🕨          |                | Save Changes                                                 |                           |  |
| Admin Roles 🔹 🕨           |                | ouve onlanges                                                |                           |  |
| - Users                   | Ontions        |                                                              |                           |  |
| User Realms               | options        |                                                              |                           |  |
| User Roles 🔹 🕨            |                | If these settings are not specified by any roles assigned to | the user, the settings sr |  |
| Junos Pulse 🔹 🕨           |                | In these settings are not specified by any roles assigned to | and abory and bearings of |  |
| - UAC                     |                | Consider Onlines                                             | (5.4%)                    |  |
| MAC Address Realms        |                | Session Options                                              |                           |  |
| Infranet Enforcer 🔹 🕨     |                | VI Options                                                   | (Edit)                    |  |
| Network Access            |                | Odvssev Settings for IC Access                               | (Edit)                    |  |
| Host Enforcer             |                |                                                              | ( <u>cuic</u> )           |  |
| - Maintenance             |                | Odyssey Settings for Preconfigured Installer                 | ( <u>Edit</u> )           |  |
| System 🕨                  |                | Enable Guest User Account Management Rights                  |                           |  |
| Import/Export             |                |                                                              |                           |  |
| Push Config 🛛 🕨           | Favo changes?  |                                                              |                           |  |
| Archiving                 | save changes?  |                                                              |                           |  |
| Troubleshooting •         |                |                                                              |                           |  |
|                           |                | Save Changes                                                 |                           |  |

Figure 28: Role Mapping Configuration Page

Figure 28 shows the role mapping configuration.

| System   Status   Configuration   Network   Clustering   IF-MAP Federation   Log/Monitoring   Reports   Authentication   Signing In   Endpoint Security   Auth. Servers   Admin Realms   Admin Realms   Admin Realms   Junos Pulse   User Realms   Junos Pulse   MAC Address Realms   Infranet Enforcer   Mattentace   System   Infranet Enforcer   Mattentace   System   Instruct Export   Mac Book   Troubleshooting   System   Troubleshooting                                                                                                    | Junos Pulse Access Contro | ol Service                                        |                      |
|----------------------------------------------------------------------------------------------------|---------------------------|---------------------------------------------------|----------------------|
| Status   Configuration   Network   Clustering   If-MAP Federation   Log/Monitoring   Reports   Authentication   Signing In   Endpoint Security   Auth.servers   Administrators   Admin Realms   Admin Realms   Admin Realms   Admin Realms   Admin Realms   Admin Realms   Admin Realms   Junos Pulse   WaC Address Realms   Infranet Enforcer   Maintenance   System   Import/Export   Push Config   Archiving   Troubleshooting       Save Changes   Save Changes                                                                                                    | – System                  |                                                   |                      |
| Configuration Role Mapping Rule   Network Clustering   Clustering Rule based on: Device attribute  Update   IF-MAP Federation * Name: Android   Log/Monitoring * Name: Android   Reports * Rule: If device has any of the following attribute values   Signing In * Rule: If device has any of the following attribute values   Endpoint Security Attribute: model   Auth. Servers Administrators   Admin Realms Admin Realms   Admin Realms Admin Realms   Junes Pulsethen assign these roles   Junes Pulse Available Roles:   Orac Compromised   Mac Address Realmsthen assign these roles   Junes Pulsethen assign these roles   Junes Pulsethen assign these roles   Mac Address Realmsthen assign these roles   Infranet Enforcerthen assign these roles   Mac Address Realmsthen assign these roles   Infranet Enforcerthen assign these roles   Mac Cookthen assign these roles   Systemthen assign these roles   Import/Exportthen assign rules when this rule matches   Troubleshooting Save changes   Save Changes Save + New                                                                                                    | Status 🔸                  | User Authentication Realms > AIRWATCH-CERTA       | AUTH >               |
| Network   Clustering   IF-MAP Federation   Log/Monitoring   Reports   Authentication   Signing In   Endpoint Security   Auth. Servers   Administrators   Addmin Roles   User Roles   Junos Pulse   • UAC   MAC Address Realms   Infranet Enforcer   Natintenance   System   Import/Export   Push Config   Archiving   Troubleshooting      Save Changes   Save Changes                                                                                                    | Configuration             | Role Mapping Rule                                 |                      |
| Clustering Rule based on: Device attribute Update   IF-MAP Federation * Name: Android   Constraints * Name: Android   * Name: Android * Rule: If device has any of the following attribute values   Signing In * Rule: If device has any of the following attribute values   Signing In * Rule: If device has any of the following attribute values   Signing In * Rule: If device has any of the following attribute values   Signing In * Rule: If device has any of the following attribute values   Signing In * Rule: If device has any of the following attribute values   Administrators Admin Realms   Admin Roles * android*   Users Users   User Realmsthen assign these roles   Junos Pulse Available Roles:   Oser Realmsthen assign these roles   Add cess Selected Roles:   Oropromised Add ->   Push Config Add cess   Archiving Stop processing rules when this rule matches   Import/Export For manage roles, see the Roles configuration page.   Push Config Save changes   Save Changes Save + New                                                                                                    | Network 🔹 🕨               |                                                   | s <u>eo</u> 2%       |
| IF-MAP Federation         Log/Monitoring         Reports         Authentication         Signing In         Endpoint Security         Auth. Servers         Administrators         Administrators         Administrators         Administrators         Administrators         Administrators         Administrators         Administrators         Junos Pulse         User Realms         User Roles         Junos Pulse         Auto C         MAC Address Realms         Infranct Enforcer         Network Access         Host Enforcer         Maintenance         System         Import/Export         Push Config         Archiving         Troubleshooting         Save Changes         Save Changes         Save + New                                                                                                    | Clustering +              | Rule based on: Device attribute                   | Update               |
| Log/Monitoring   Reports   Authentication   Signing In   Endpoint Security   Auth. Servers   Administrators   Administrators   Administrators   Administrators   Administrators   Administrators   Administrators   Administrators   Administrators   Administrators   Administrators   Administrators   Administrators   Administrators   Administrators   Administrators   Addinistrators   Addinistrators   Addinistrators   Addinistrators   Addinistrators   Addinistrators   Addinistrators   Addinistrators   Addinistrators   Addinistrators   Addinistrators   Addinistrators   Addinistrators   Addinistrators   Addinistrators   Junos Pulse   User Roles   Junos Pulse   Available Roles:   Compromised   DeviceSecurityOK   group   iOS   Mac Book   WAC Book   Water Booting   Stop processing rules when this rule matches   To manage roles, see the Roles   Save Changes   Save Changes   Save Changes                                                                                                    | IF-MAP Federation         |                                                   | <u> </u>             |
| Reports   Authentication   Signing In   Endpoint Security   Auth. Servers   Administrators   Admin Realms   Admin Roles   User Roles   Junos Pulse   User Roles   Junos Pulse   User Roles   Junos Pulse   Out C   MAC Address Realms   Infranet Enforcer   Maintenance   System   Import/Export   Push Config   Archiving   Troubleshooting   Save Changes Save Changes Save + New                                                                                                    | Log/Monitoring            | * Name: Android                                   |                      |
| <ul> <li>Authentication</li> <li>* Rule: If device has any of the following attribute values</li> <li>* Rule: If device has any of the following attribute values</li> <li>* Rule: If device has any of the following attribute values</li> <li>* Rule: If device has any of the following attribute values</li> <li>* Rule: If device has any of the following attribute values</li> <li>* Rule: If device has any of the following attribute values</li> <li>* Rule: If device has any of the following attribute values</li> <li>* Rule: If device has any of the following attribute values</li> <li>* Rule: If device has any of the following attribute values</li> <li>* Rule: If device has any of the following attribute values</li> <li>* Rule: If device has any of the following attribute values</li> <li>* Administrators</li> <li>Administrators</li> <li>Administrators</li> <li>Administrators</li> <li>Administrators</li> <li>Administrators</li> <li>Users</li> <li>Users</li> <li>Users</li> <li>Users</li> <li>User Realms</li> <li>Junos Pulse</li> <li>Available Roles:</li> <li>Compromised</li> <li>Device SecurityOK</li> <li>Group</li> <li>Remove</li> <li>Android</li> <li>Device Book</li> <li>WAC Book</li> <li>Wate Book</li> <li>Stop processing rules when this rule matches</li> <li>To manage roles, see the Roles configuration page.</li> <li>Save changes</li> <li>Save changes</li> <li>Save the Roles</li> <li>Save the Roles</li> </ul>                                                                                                    | Reports 🕨                 |                                                   |                      |
| Signing In   Endpoint Security   Auth. Servers   Administrators   Admin Realms   Admin Roles   Users   User Roles   Junos Pulse   Uac   MAC Address Realms   Infranet Enforcer   Network Access   Host Enforcer   Maintenance   System   System   Import/Export   Push Config   Archiving   Troubleshooting   Signing In    Attribute:      Maintenance   System   Import/Export   Push Config   Archiving   Troubleshooting   Save Changes   Save Changes     Save Changes                                                                                                    | - Authentication          | * Rule: If device has any of the following attrib | ute values           |
| Endpoint Security   Auth. Servers   Administrators   Admin Realms   Admin Roles   User Realms   User Realms   User Roles   Junos Pulse   • UAC   MAC Address Realms   Infranet Enforcer   Network Accesss   Host Enforcer   System   Import/Export   Push Config   Archiving   Troubleshooting   Save changes   Save Changes   Attributes   Maintenance   Save Changes   Save Changes   Save + New                                                                                                    | Signing In 🔹 🕨            |                                                   |                      |
| Auth. Servers   Administrators   Admin Realms   Admin Roles   Users   User Roles   Junos Pulse   Uac   MAC Address Realms   Infranet Enforcer   Network Access   Host Enforcer   System   Import/Export   Push Config   Archiving   Troubleshooting   Save Changes   Save Changes   If more than one values If more than one values I | Endpoint Security         | Attribute: model 💌                                | Attributes           |
| Administrators   Admin Realms   Admin Roles   Users   User Roles   Junos Pulse   UAC   MAC Address Realms   Infranet Enforcer   Network Access   Host Enforcer   System   Import/Export   Push Config   Archiving   Troubleshooting   Save changes Save Changes Save + New                                                                                                    | Auth. Servers             | ic 🖉 kan dan dak                                  |                      |
| Admin Realms   Admin Roles   Users   User Roles   Junos Pulse   UAC   MAC Address Realms   Infranet Enforcer   Network Access   Host Enforcer   System   Import/Export   Push Config   Archiving   Troubleshooting   Save changes   Save Changes                                                                                                    | - Administrators          | is • "android"                                    | If more than one val |
| Admin Roles   Users   User Roles   Junos Pulse   UAC   MAC Address Realms   Infranet Enforcer   Network Access   Host Enforcer   System   Import/Export   Push Config   Archiving   Troubleshooting   Save changes   Save Changes                                                                                                    | Admin Realms 🔹 🕨          |                                                   |                      |
| Users         User Realms         User Roles         Junos Pulse         UAC         MAC Address Realms         Infranet Enforcer         Network Access         Host Enforcer         System         Import/Export         Push Config         Archiving         Troubleshooting         Save Changes         Save Changes                                                                                                    | Admin Roles 🔹 🕨           |                                                   | -                    |
| User Realms      then assign these roles         User Roles      then assign these roles         Junos Pulse       Available Roles:         UAC       Compromised       Add →         MAC Address Realms       Infranet Enforcer       Add →         Network Access       Posice SecurityOK       Add →         Maintenance       Maintenance         System       Stop processing rules when this rule matches         Import/Export       To manage roles, see the Roles configuration page.         Save Changes       Save + New                                                                                                    | - Users                   |                                                   |                      |
| User Roles       Junos Pulse         Junos Pulse       Available Roles:         WAC       Compromised         MAC Address Realms       Infranet Enforcer         Infranet Enforcer       OS         Network Access       MAC Book         Maintenance       Stop processing rules when this rule matches         System       ✓ Stop processing rules when this rule matches         Import/Export       ✓ Stop processing rules when this rule matches         Push Config       To manage roles, see the Roles configuration page.         Save changes       Save Changes                                                                                                    | User Realms 🔹 🕨           | then accient have relat                           |                      |
| Junos Pulse Available Roles: Selected Roles:   WAC MAC Address Realms Infranet Enforcer Add ->   Network Access IOS Remove   Host Enforcer MAC Book Import/Export   Push Config Troubleshooting Save changes   Save Changes Save + New                                                                                                    | User Roles 🔹 🕨            | then assign these roles                           |                      |
| Infranet Enforcer       Compromised       Add ->         Network Access       Book       Remove         Host Enforcer       MAC Book       Remove         Maintenance       System       Stop processing rules when this rule matches         Import/Export       Push Config       To manage roles, see the Roles configuration page.         Troubleshooting       Save Changes       Save + New                                                                                                    | Junos Pulse 🔹 🕨           | Available Roles: S                                | elected Roles:       |
| MAC Address Realms         Infranet Enforcer         Network Access         Host Enforcer         Maintenance         System         Import/Export         Push Config         Archiving         Troubleshooting         Save changes         Save Changes                                                                                                    | 🖃 UAC                     | Compromised                                       | Android              |
| Infranet Enforcer   Network Access   Host Enforcer   Maintenance   System   Import/Export   Push Config   Archiving   Troubleshooting   Save changes   Save Changes     Save + New                                                                                                    | MAC Address Realms        | DeviceSecurityOKAdd ->                            |                      |
| Network Access       iOS         Host Enforcer       MAC Book         Maintenance       System         System       Stop processing rules when this rule matches         Import/Export       To manage roles, see the Roles configuration page.         Archiving       Save changes?         Save Changes       Save + New                                                                                                    | Infranet Enforcer 🔹 🕨     | group                                             |                      |
| Host Enforcer       MAC Book         Maintenance       System         System       Stop processing rules when this rule matches         Import/Export       To manage roles, see the Roles configuration page.         Archiving       Save changes?         Save Changes       Save + New                                                                                                    | Network Access            | iOS                                               |                      |
| Maintenance         System         Import/Export         Push Config         Archiving         Troubleshooting         Save changes?         Save Changes                                                                                                    | Host Enforcer             | MAC Book *                                        |                      |
| System       Import/Export         Import/Export       Stop processing rules when this rule matches         Push Config       To manage roles, see the Roles configuration page.         Archiving       Save changes?         Save Changes       Save + New                                                                                                    | - Maintenance             |                                                   |                      |
| Import/Export       Import/Export         Push Config       To manage roles, see the Roles configuration page.         Archiving       Save changes?         Save Changes       Save + New                                                                                                    | System 🕨                  | 📝 Stop processing rules when this rule mat        | tches                |
| Push Config       To manage roles, see the Roles configuration page.         Archiving       To manage roles, see the Roles configuration page.         Troubleshooting       Save changes?         Save Changes       Save + New                                                                                                    | Import/Export +           |                                                   |                      |
| Archiving Troubleshooting Save changes Save + New                                                                                                    | Push Config 🛛 🕨           | To manage roles, see the Poles configuration      |                      |
| Troubleshooting Save changes? Save Changes Save + New                                                                                                    | Archiving •               | To manage roles, see the <u>Koles</u> computation | r page.              |
| Save Changes Save + New                                                                                                    | Troubleshooting •         | Save changes?                                     |                      |
|                                                                                                    |                           | Save Changes Save + New                           |                      |

To configure a resource access policy:

- 1. Select UAC > Infranet Enforcer > Resource Access to display the resource access policy configuration pages.
- 2. Click New Policy to display the configuration page shown in Figure 29.
- 3. Complete the configuration as described in Table 15.
- 4. Save the configuration.

Figure 29: Resource Access Policy Configuration Page

| Junos Pul | se Access | Contro | Service |
|-----------|-----------|--------|---------|
|           |           |        |         |

| Junos Pulse Access Contr | ol Service       |                                                                    |  |  |  |
|--------------------------|------------------|--------------------------------------------------------------------|--|--|--|
| – System                 |                  |                                                                    |  |  |  |
| Status 🕨                 | Infranet Enforce | Infranet Enforcer Resource Access Policies >                       |  |  |  |
| Configuration            | New Pol          | icv                                                                |  |  |  |
| Network 🕨                |                  | ,                                                                  |  |  |  |
| Clustering •             |                  |                                                                    |  |  |  |
| IF-MAP Federation        | * Namo           | Einanco Sonvers                                                    |  |  |  |
| Log/Monitoring           | Name:            | Finance Servers                                                    |  |  |  |
| Reports •                | Description:     | Currently, Android devices are not 🔺                               |  |  |  |
| - Authentication         |                  | permitted to download from Finance                                 |  |  |  |
| Signing In 🔹 🕨           |                  | Servers.                                                           |  |  |  |
| Endpoint Security        |                  | <b>v</b>                                                           |  |  |  |
| Auth. Servers            |                  |                                                                    |  |  |  |
| - Administrators         | Resources        |                                                                    |  |  |  |
| Admin Realms             |                  | Conside the second second by this policy poplicy, one pay line     |  |  |  |
| Admin Roles 🔹 🕨          |                  | specify the resources for which this policy applies, one per line. |  |  |  |
| - Users                  | * Resources:     | 10.10.0/24                                                         |  |  |  |
| User Realms              |                  | tcp://*:1-1024<br>tcp://*:80,443                                   |  |  |  |
| User Roles 🔹 🕨           |                  | udp://10.10.10.0/24:*                                              |  |  |  |
| Junos Pulse 🔹 🕨          |                  | Ticmp://10.10.10.10/255.255.255.                                   |  |  |  |
| - UAC                    |                  |                                                                    |  |  |  |
| MAC Address Realms       | Infranet Enfor   | rcer                                                               |  |  |  |
| Infranet Enforcer        |                  |                                                                    |  |  |  |
| Network Access           |                  | Specify the Infranet Enforcer(s) to which this policy applies.     |  |  |  |
| Host Enforcer            |                  | Available Enforcers: Selected Enforcers:                           |  |  |  |
| - Maintenance            |                  |                                                                    |  |  |  |
| System 🕨                 |                  | SRX650 (SRX) Add -> SIX 3400 (SIXX)                                |  |  |  |
| Import/Export            | Þ.               | SRX5800 (SRX)                                                      |  |  |  |
| Push Config 🛛 🕨          |                  | Remove                                                             |  |  |  |
| Archiving                |                  |                                                                    |  |  |  |
| Troubleshooting          |                  |                                                                    |  |  |  |

|            | Policy applies to ALL roles                                                                                                    |
|------------|----------------------------------------------------------------------------------------------------|
|            | Policy applies to SELECTED roles                                                                                                    |
|            | Policy applies to all roles OTHER THAN those selected below                                                                                                    |
|            |                                                                                                    |
|            | Available roles: Selected roles:                                                                                                    |
|            | AnonGuest<br>AnyHost<br>AnyLoginURL<br>AnyTime                                                                                                    |
| Action     |                                                                                                    |
|            | Allow access                                                                                                    |
|            | <ul> <li>Deny access</li> </ul>                                                                                                    |
|            | <ul> <li>Reject access</li> <li>The Infranet Enforcer will reject access by sending an ICMP unreachable message for and by sending a TCP-RST for TCP traffic. 'Reject access' only works with ScreenOS v 6.3r11 and later. Previous versions will handle it as 'Deny access'.</li> </ul> |
|            | Deny / Reject Message:                                                                                                    |
| Enforcer O | ptions                                                                                                    |
|            | Specify the Enforcer options that should be enabled. If enabled here, the option must also be take effect.                                                                                                    |
|            | ALL Enforcer Options                                                                                                    |
|            | SELECTED Enforcer Options                                                                                                    |
|            | Enforcer Options OTHER THAN those selected below                                                                                                    |
|            | Available options: Selected options:                                                                                                    |
|            | Antispam<br>Logging<br>IDP<br>Web Filtering<br>Antivirus                                                                                                    |
|            |                                                                                                    |
|            | VSYS:                                                                                                    |
| Save chan  | VSYS:                                                                                                    |
| Save chan  | VSYS:<br>ges?<br>NOTE: changes to this page will cause a slight interruption of service for Infranet Enforcer Res                                                                                                    |

| Settings          | Guidelines                                                                              |
|-------------------|-----------------------------------------------------------------------------------------|
| Name              | Specify a name for the configuration.                                                   |
| Description       | Describe the purpose of the configuration so that other administrators are aware of it. |
| Resources         |                                                                                         |
| Resources         | Specify the resources for which this policy applies, one per line.                      |
| Infranet Enforcer |                                                                                         |
| Infranet Enforcer | Select the Infranet Enforcer that is deployed to protect the specified resources.       |
| Roles             |                                                                                         |
| Roles             | Select the roles to which the policy applies. In this example, Android is selected.     |
| Action            |                                                                                         |
| Action            | Select one of the following actions:                                                    |
|                   | <ul> <li>Allow Access</li> </ul>                                                        |
|                   | <ul> <li>Deny Access</li> </ul>                                                         |
|                   | <ul> <li>Reject Access</li> </ul>                                                       |
|                   | In this example, we deny access from Android devices.                                   |
| Enforcer Options  |                                                                                         |
| Enforcer Options  | Select all Infranet Enforcer features that should be applied to matching sessions.      |

#### **Related Documentation**

IC, MAG, SA Series

- Using Logs to Verify Proper Configuration
- Using Policy Tracing and Debug Logs
- Understanding the Device Access Management Framework
   IC, MAG Series
- User and Policy Administration Overview

#### Published: 2013-11-18

Site Map / RSS Feeds / Careers / Accessibility / Feedback / Privacy & Policy / Legal Notices

Copyright© 1999-2014 Juniper Networks, Inc. All rights reserved.